# あんしんフィルター for docomo (iOS)

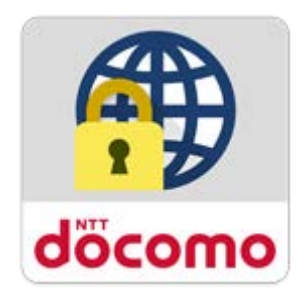

# マニュアル

第1.9版

第1章「あんしんフィルター」とは

| 機能                                      |                                   | 3   |
|-----------------------------------------|-----------------------------------|-----|
| 利用料金                                    |                                   | 3   |
| 対応機種・動                                  | 动作環境                              | 3   |
| 答 2 프 고귀                                |                                   | 4   |
| - − − − − − − − − − − − − − − − − − − − | して行いにしのつ                          | 4   |
| ステップ 1                                  | お子さまのスマートフォンに「あんしんフィルター」をインストールする | 5   |
| ステップ 2                                  | 初期設定する(新規インストール/アップデート)           | 6   |
| ステップ 3                                  | 保護者アカウントを登録する                     | 14  |
| ステップ 4                                  | 保護者のスマートフォンに「あんしんフィルター」をインストールする  | 1 5 |
| ステップ 5                                  | あんしんフィルターの設定をコピーする ★機種変更時★        | 16  |
| ステップ 6                                  | お子さまが利用できる時間帯を設定する                | 18  |
|                                         |                                   |     |
| 第3章お子                                   | さまのスマートフォンを管理する                   | 20  |
| 保護者ペー                                   | ジにログインする                          | 2 0 |
| お子さまから                                  | のウェブアクセス申請を許可する                   | 2 1 |
| 許可したウェ                                  | ブアクセス申請を取り消す                      | 2 2 |
| お子さまの制                                  | り限レベルを変更する                        | 2 3 |
| 利用できるフ                                  | フプリの年齢を変更する                       | 2 4 |
| <u></u>                                 |                                   |     |
| 第4章その                                   | 他操作方法                             | 2 5 |
| パスワードか                                  | 「ロックされた                           | 2 5 |
| パスワードを                                  | 忘れた                               | 2 7 |
| パスワードを                                  | 変更する                              | 28  |
| 登録したメー                                  | -ルアドレスを忘れた                        | 2 9 |
| 登録したメー                                  | -ルアドレスを変更する                       | 31  |
| プロファイルス                                 | が削除された                            | 3 2 |
| プロファイル                                  | を再インストールする                        | 3 3 |
| お知らせメー                                  | ·ルの通知を変更する                        | 3 5 |
| 管理している                                  | 5端末名を変更する                         | 36  |
| アプリの利用                                  | 目を止める                             | 3 7 |
| 保護者の方                                   | がお使いのアプリを初期化する                    | 3 9 |
| 保護者アカ                                   | ウントを削除する                          | 4 0 |
| (参考)各                                   | 種パスワード(パスコード)                     | 4 1 |
|                                         |                                   |     |

3

# 第1章「あんしんフィルター」とは

「あんしんフィルター for docomo」はお子さまが安心してスマートフォンをご利用いただけるように、お子さまの状況に応じて、 3G/4G/5G/Wi-Fi 等の接続環境に依存せず、出会い系サイトなどの有害・不適切なサイトへのアクセスを制限するアプリです。

#### 機能

| ブラウザ機能    | インターネットに接続して、ウェブサイトを表示                                                                   |
|-----------|------------------------------------------------------------------------------------------|
| ウェブアクセス制限 | お子さまに適さないウェブサイトへのアクセスを制限                                                                 |
| 利用時間制限    | 設定した時間帯でアプリの利用やウェブサイトへのアクセスを制限                                                           |
| お知らせメール   | 一定期間「あんしんフィルター」のご利用がない場合、保護者へメールでお知らせ                                                    |
| 設定カスタマイズ  | 「あんしんフィルター」アプリや保護者ページから、お子さまがご利用の「あんしんフィルター」の設定をカ<br>スタマイズ<br>※設定カスタマイズには、保護者アカウントの登録が必要 |

### 利用料金

月額利用料は、無料です。ただし、「あんしんフィルター for docomo」のダウンロード、およびアプリ評価情報の更新に伴うパケット通 信料、保護者ページから設定を変更する際の通信料は有料です。

海外でもご利用いただけますが、サーバからアプリやサイトの評価情報をダウンロードいたしますので、通信料金にご注意ください。

### 対応機種·動作環境

#### ■お子さま

iOS12.0 以降の iPhone、iOS12.0~12.4 または iPadOS13.1 以上の iPad でご利用になれます。詳細は、対応機種一覧 (<u>https://www.docomo.ne.jp/service/anshin\_filter/compatible\_model/index.html</u>) をご参照ください。

#### ■保護者

| Android™ | Google Chrome™、標準搭載のブラウザ、あんしんフィルター for docomo |
|----------|-----------------------------------------------|
| iOS      | Safari、あんしんフィルター for docomo                   |
| Windows® | Microsoft Edge™、Google Chrome™                |
| Мас      | Safari                                        |

# 第2章 アプリを使いはじめる

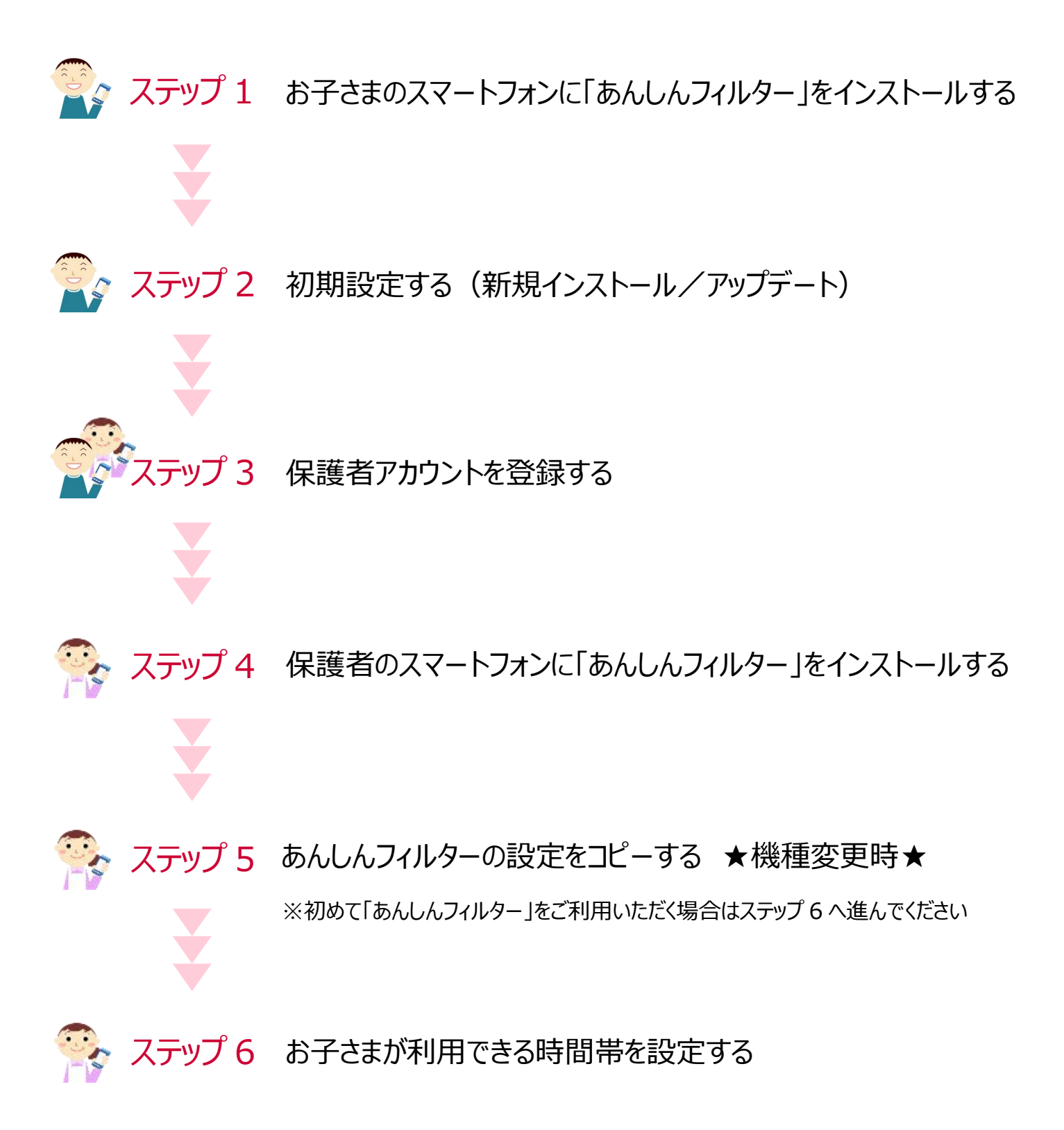

# ステップ1 お子さまのスマートフォンに「あんしんフィルター」をインストールする

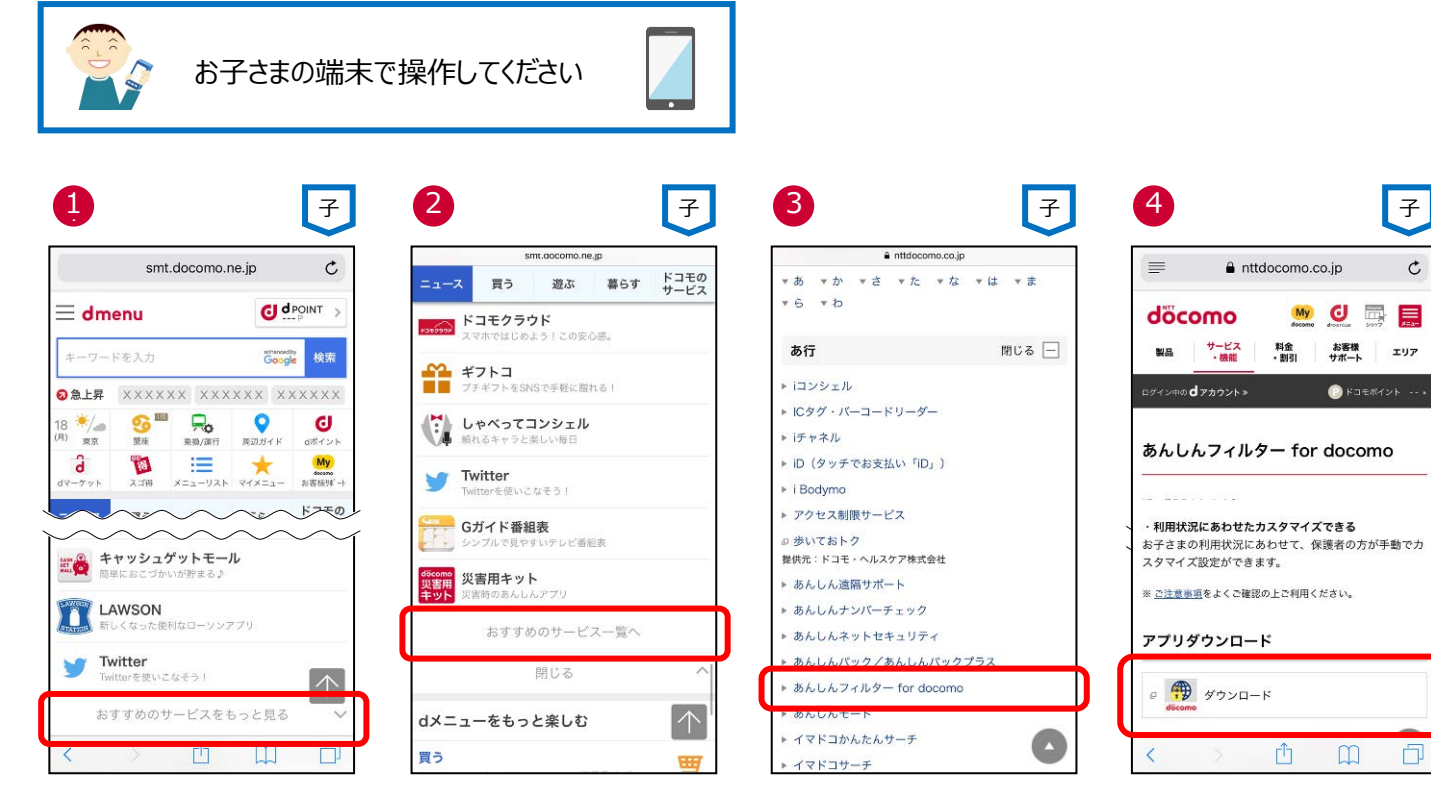

d メニューを開き、「おすすめのサービスを もっと見る」をタップ

| 検索                                                                                |                 |                                                |
|-----------------------------------------------------------------------------------|-----------------|------------------------------------------------|
| for the second second                                                             | しんフィル<br>docomo | ター                                             |
| döcomo                                                                            |                 | -                                              |
| .6★★☆☆☆                                                                           | #39             | 4+                                             |
| 96件の評価                                                                            |                 | 年龄                                             |
| 所機能                                                                               | バージ             | ョン履歴                                           |
| ベージョン3.1.0                                                                        |                 | 1週間前                                           |
| S子さまが端末を利用でき<br>こなりました。                                                           | る時間を制限で         | きるよう                                           |
|                                                                                   |                 |                                                |
| プレビュー<br>@ smt.docoms.ne.ga/\defsuit C                                            | Google 🙆 /var   | containers/Bundle/Ap                           |
| プレビュー<br>ŵ smt.docomo.ne.go/Yorkuit で<br>= dmenu の                                | Google 🕢 /var   | Containen, Bunde Pop                           |
| プレビュー<br>@ set.dcosma.nt.gs/fortust C<br>= dmenu の<br>キーワードも入力 高調                 | Coogle & /var   | icontainen, Bunde, Joy                         |
| プレビュー<br>⑥ st.docom.ne.gr/fetHuit C<br>= dmenu ④<br>キーワードも入力 ⑥<br>D&A上A ハワイ 部務部 と | Despte          | Containen, Bunde, Joy<br>discom<br>con-yoy7922 |

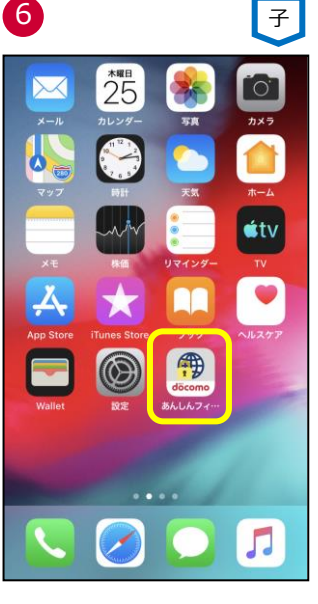

「おすすめのサービス一覧へ」をタップ

「入手」をタップ

アイコンが追加されます

※「あんしんフィルター for docomo」の容量は約8Mバイトです。

「あんしんフィルター for docomo」をタ 「ダウンロード」をタップ ップ

¢

# ステップ 2 初期設定する (新規インストール/アップデート)

# ▶ 新規インストールの場合

インターネット接続可能な環境で操作してください。

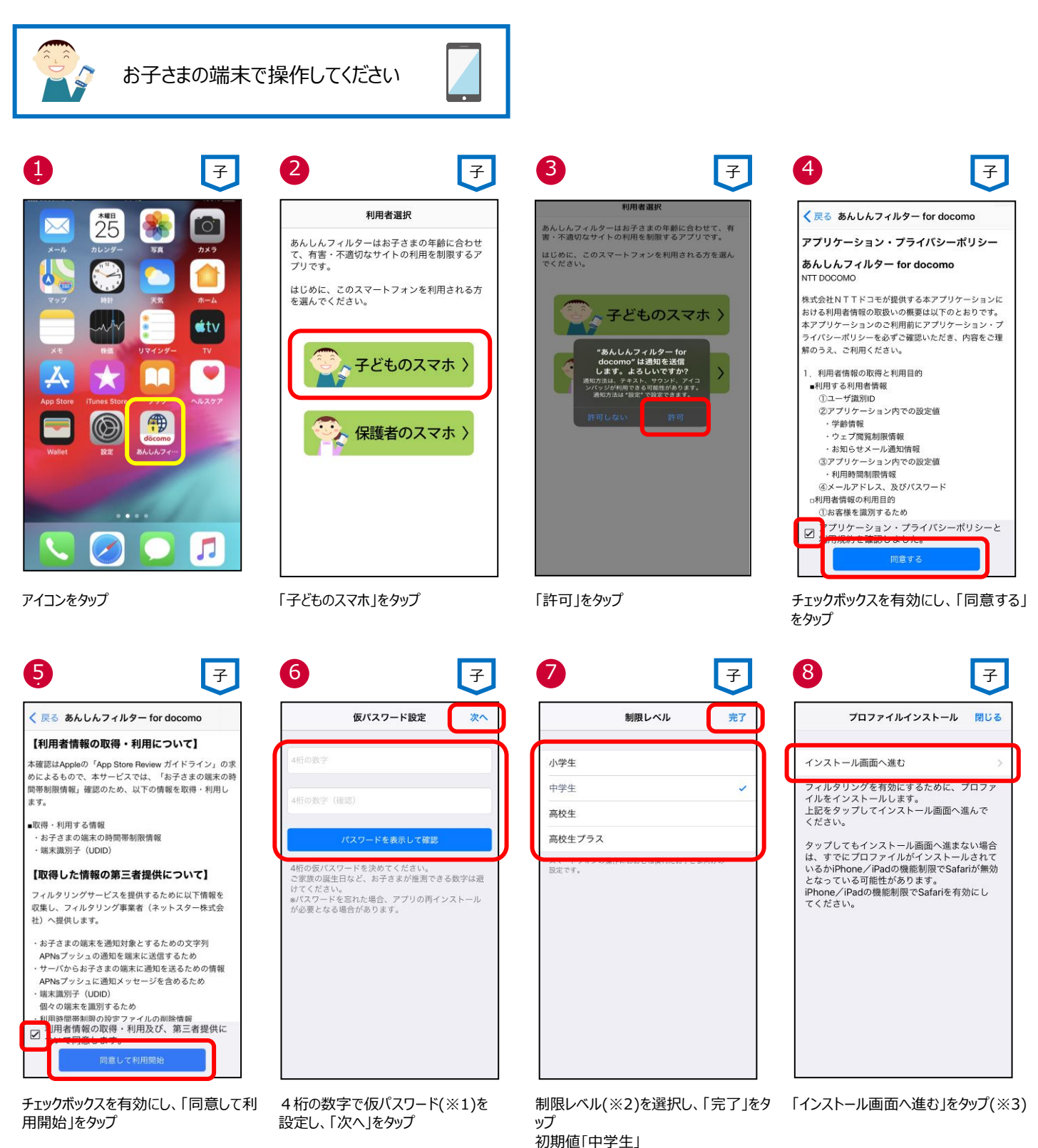

| anshinmode-docomo.jp C                                                                                                    | anshinmode-docomo.jp C                                                                                                    | anshinmode-docomo.jp C                                                                                                    |                                                                                                    |
|----------------------------------------------------------------------------------------------------|----------------------------------------------------------------------------------------------------|----------------------------------------------------------------------------------------------------|----------------------------------------------------------------------------------------------------|
| プロファイルインストール                                                                                                    | プロファイルインストール                                                                                                    | プロファイルインストール                                                                                                    |                                                                                                    |
| フィルクリングを有効にするために、Safariオフの設<br>定、およびお子さまの利用を許可するアプリの年齢<br>設定を行います。<br>利用を許可するアプリの年齢を選択してください。<br>*プロファイルをインストールすると、設定した年齢<br>以外のアプリ、およびSafari(利用できません。<br>*インターネットは「あんしんフィルター」アプリを<br>ご利用ください。<br>年齢設定<br>() 4+ (対象年齢が4歳までのアプリを許可) | OS12.2以上をお使いの方<br>プロファイルをダウンロードしました<br>フロファイルはまだインストールされていません。<br>プロフィルをインストールしてください。<br>1 このWebサイトは構成プロファイルをダ<br>ウンロードしようとしていまず。許可し<br>ますか?<br>2 無 許可                                                                                                    | プロファイルをダウンロードしました       く10512.2以上をお使いの方>       プロファイルはまだインストールされていません。       プロファイルをキャンストールしてください。       インストール電気はまた       く105       プロファイルがダウンロードされました       プロファイルがダウンロードされました       プロファイルのダウンロードされました       プロファイルのダウンロードされました       プロファイルのダウンロードされました       プロファイルのダウンロードされました       プロマアイルの方のシールするには、設定       プロマアイルの方のシールするには、設定       プロファイルの方のシールするには、設定       プロマアイルの方のシールするには、設定       プロマアイルの方のシールするには、設定       プロマアイルの方のシールするには、設定       プロマアイルの方のシールするには、設定       プロマアイルの方のシールするには、設定       プロマアイルの方のシールするには、設定       プロマアイルの方のシールするには、設定       プロマアイルの方のシールするには、設定       プロマアイルの方のシールするには、設定       プロマアイルの方のシールするには、設定       プロマアイルの方のシールするには、設定       プロマアイルの方のシールするには、設定       プロマアイルの方のシールするに、       プロマールの方のシールするに、       プロマールの方のシールするに、       プロマールの方のシールするに、       プロマールの方のシールの方のシールするに、       プロマールの方のシールの方のシールの方のシールの方のシールの方のシールの方のシートの方のシールの方のシールの方のシートのからい、       プロマールのシールの方のシールの方のシールの方のシート       プロマールの方のシールの方のシールの方のシールの方のシールの方のシートのからい、       プロマールの方のシールの方のシールの方のシールの方のシートのからい、       プロマールの方のシートのからい、       プロマールの方のシートのからい、       プロマールの方のシールの方のシートのからい、       プロマールの方のシートのからい、       プロマールの方のシートのからい、       プロマールの方のシートのからい、 <td>V       V       V</td> | V       V       V |
| <ul> <li>○ 11 (visit fund tails to ア ア 5 curl 5)</li> <li>○ 9+ (対象年齢が9歳までのアプリを許可)</li> </ul>                                                                                                    | 3. 「インストール」をタッブ                                                                                                    | iOS12.2以上をお使いの方                                                                                                    | Wallet 設定 Sんしんフィー・                                                                                                    |
| ● 12+(対象年齢が12歳までのアプリを許可)                                                                                                    | 4. 画面に従いプロファイルをインストール                                                                                                    | インストール手順                                                                                                    |                                                                                                    |
| )17+(対象年齢が17歳までのアプリを許可)                                                                                                    | *アロファイルが生命にインストールともに感音は、ホ<br>ーム画面から「Satari」のアイコンが消えます。<br>「Satari」のアイコンが消えていない場合はプロファイ<br>ルを再インストールしてください。                                                                                                    | ・                                                                                                    |                                                                                                    |
| フロファイルをイジストールする                                                                                                    | 再インストール手順                                                                                                    | 7                                                                                                    |                                                                                                    |
|                                                                                                    |                                                                                                    |                                                                                                    |                                                                                                    |
|                                                                                                    | ① ① ①     □     □     □     □     □     □     □     □     □     □     □     □     □     □     □     □     □     □     □     □     □     □     □     □     □     □     □     □     □     □     □     □     □     □     □     □     □     □     □     □     □     □     □     □     □     □     □     □     □     □     □     □     □     □     □     □     □     □     □     □     □     □     □     □     □     □     □     □     □     □     □     □     □     □     □     □     □     □     □     □     □     □     □     □     □     □     □     □     □     □     □     □     □     □     □     □     □     □     □     □     □     □     □     □     □     □     □     □     □     □     □     □     □     □     □     □     □     □     □     □     □     □     □     □     □     □     □     □     □     □     □     □     □     □     □     □     □     □     □     □     □     □     □     □     □     □     □     □     □     □     □     □     □     □     □     □     □     □     □     □     □     □     □     □     □     □     □     □     □     □     □     □     □     □     □     □     □     □     □     □     □     □     □     □     □     □     □     □     □     □     □     □     □     □     □     □     □     □     □     □     □     □     □     □     □     □     □     □     □     □     □     □     □     □     □     □     □     □     □     □     □     □     □     □     □     □     □     □     □     □     □     □     □     □     □     □     □     □     □     □     □     □     □     □     □     □     □     □     □     □     □     □     □     □     □     □     □     □     □     □     □     □     □     □     □     □     □     □     □     □     □     □     □     □     □     □     □     □     □     □     □     □     □     □     □     □     □     □     □     □     □     □     □     □     □     □     □     □     □     □     □     □     □     □     □     □     □     □     □     □     □     □     □     □     □     □     □     □     □     □     □     □     □     □     □     □     □     □     □     □     □     □     □     □     □     □     □     □ | ① ① ①<br>「閉じる」をタップ<br>15 子                                                                                                    | <ul> <li>         とう しょう しょう しょう しょう しょう しょう しょう しょう しょう しょ</li></ul>                                                                                                    |
| <ul> <li>① ① ①</li> <li>用を許可する年齢を選択し、「プロフ<br/>ルをインストールする」をタップ</li> <li>子</li> <li>役定</li> </ul>                                                                                                    | (※3)                                                                                                    | 「閉じる」をタップ 15 パスコードを入力 キャンセル                                                                                                    | 設定のアイコンをタップ<br>16<br>プロファイルのインストール                                                                                                    |
| 田<br>日を許可する年齢を選択し、「プロフ<br>ルをインストールする」をタップ<br>子<br>ひた<br>XXXXXXXX<br>Apple ID, ICloud, ITunes Store & App S                                                                                                    | <ul> <li>(※) (※3)</li> <li>「許可」をタップ(※3)</li> <li>「(※) (※3)</li> <li>「(※) (※3)</li> <li>「(※) (※3)</li> <li>「(※) (※3)</li> <li>「(※) (※3)</li> <li>「(※) (※3)</li> <li>「(※) (※3)</li> <li>「(※) (※3)</li> <li>「(※) (※3)</li> <li>「(※) (※3)</li> <li>「(※) (※3)</li> <li>「(※) (※3)</li> <li>「(※) (※3)</li> <li>「(※) (※3)</li> <li>(※) (※3)</li> <li>(※) (※) (※3)</li> <li>(※) (※) (※3)</li> <li>(※) (※) (※3)</li> <li>(※) (※) (※3)</li> <li>(※) (※) (※3)</li> <li>(※) (※) (※) (※3)</li> <li>(※) (※) (※3)</li> <li>(※) (※) (※3)</li> <li>(※) (※) (※) (※3)</li> <li>(※) (※) (※) (※) (※3)</li> <li>(※) (※) (※) (※) (※) (※)</li> <li>(※) (※) (※) (※) (※) (※) (※)</li> <li>(※) (※) (※) (※) (※) (※) (※)</li> <li>(※) (※) (※) (※) (※) (※) (※) (※)</li> <li>(※) (※) (※) (※) (※) (※) (※) (※) (※)</li> <li>(※) (※) (※) (※) (※) (※) (※) (※) (※) (※)</li></ul>                                                                                                    | 「閉じる」をタップ 「閉じる」をタップ 15 パスコードを入力 キャンセル パスコードを入力 キャンセル                                                                                                    | 設定のアイコンをタップ<br>設定のアイコンをタップ<br>16<br>プロファイルのインストール<br>びの あんしんフィルター for docomo<br>NTT DOCOMO, INC.<br>単語 # vertice com                                                                                                    |
| 田<br>日を許可する年齢を選択し、「プロフ<br>ルをインストールする」をタップ                                                                                                    | <ul> <li>         ・・・・・・・・・・・・・・・・・・・・・・・・・・・・・</li></ul>                                                                                                    | 「閉じる」をタップ<br>15<br>パスコードを入力 キャンセル<br>パスコードを入力 キャンセル<br>(パスコードを入力                                                                                                    | 設定のアイコンをタップ<br>ひつてノンをタップ<br>ひつてアイルのインストール<br>グロファイルのインストール<br>グロファイルター for docomo<br>NT DOCOMO. INC:<br>単語 * netstar-inc.com<br>ビビストッ<br>第二、************************************                                                                                                    |
| <ol> <li>         ・         ・         ・</li></ol>                                                                                                    | は、していたいでは、「おおは」では、「おおい」では、「おおい」では、「おおい」では、「おおい」では、「ない」では、「ない」では、「ない」では、「ない」では、「ない」では、「いっ」では、「いっ」では、「いっ」では、いっ」では、いう」では、いう」では、いう」では、いう」では、いう」では、いう」では、いう」では、いう」では、いう」では、いう」では、いう」では、いう」では、いう」では、いう」では、いう」では、いう」では、いう」では、いう」では、いう」では、いう」では、いう」では、いう」では、いう」では、いう」では、いう」では、いう」では、いう」では、いう」では、いう」では、いう」では、いう」では、いう」では、いう」では、いう」では、いう」では、いう」では、いう」では、いう」では、いう」では、いう」では、いう」では、いい」では、いい」では、いいいいいい」では、いいい」では、いいいいいい」では、いいいいいいいいいい                                                                                                    | 「閉じる」をタップ<br>15<br>バスコードを入力 キャンセル<br>バスコードを入力 キャンセル<br>・<br>・<br>・<br>・<br>・<br>・<br>・<br>・<br>・<br>・<br>・<br>・<br>・                                                                                                    | 設定のアイコンをタップ<br>ひのアイコンをタップ<br>ひののイロンをタップ<br>の<br>の<br>の<br>の<br>の<br>の<br>の<br>の<br>の<br>の<br>の<br>の<br>の                                                                                                    |

(1) モバイル通信 💿 インターネット共有 オフ> 🚺 通知 「プロファイルがダウンロードされました」を 「インストール」をタップ(※3)

オン >

Bluetooth

タップ

パスコードを入力(※4)

1

4 6ні

7 PORS

2 ^\*\*\*

5 JKL

8 <sup>тиу</sup>

0

3 Def

6 <sup>м N O</sup>

9 wxyz

 $\bigotimes$ 

「インストール」をタップ(※4)

インストール

キャンセル

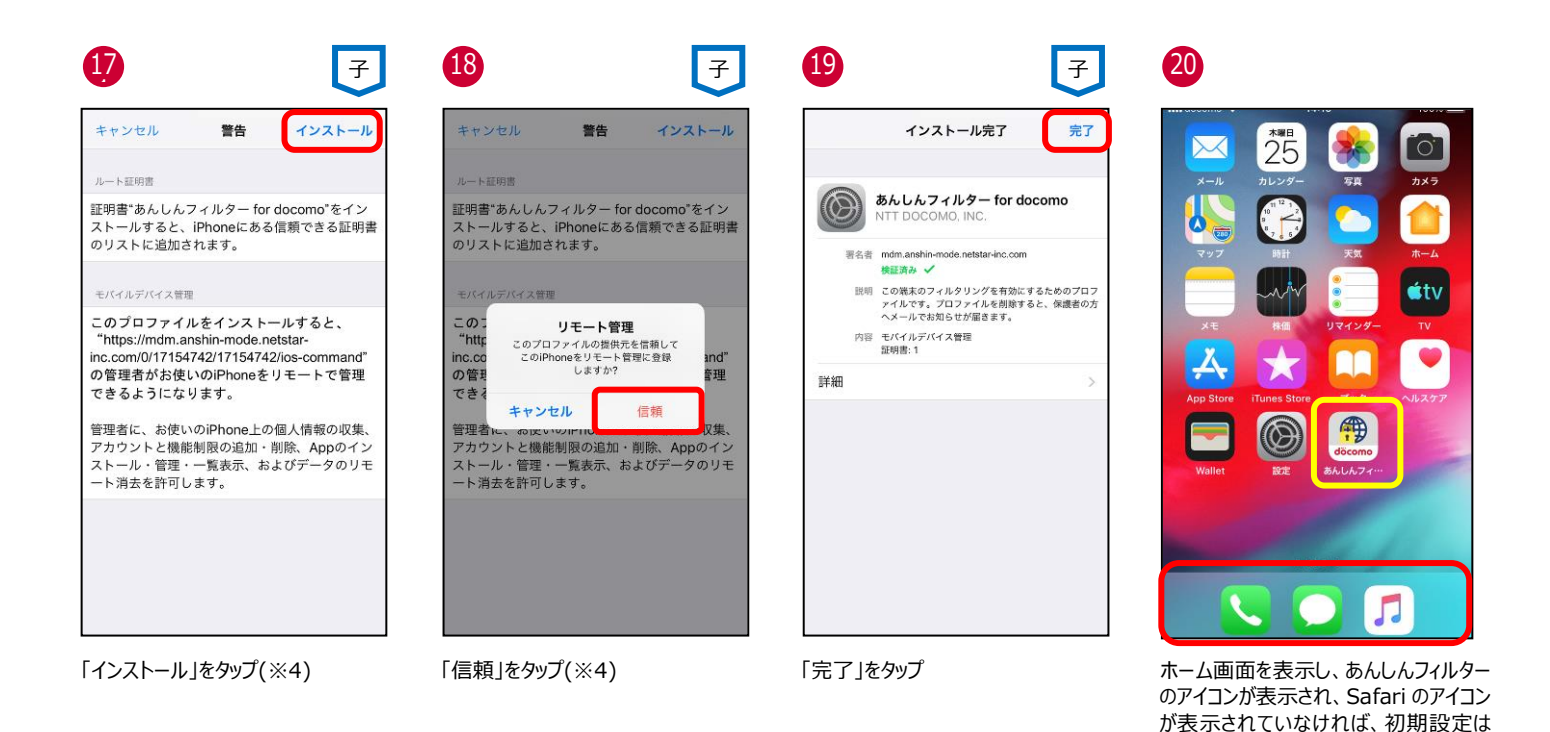

※1 4 桁の仮パスワードと iPhone / iPad のパスコード、スクリーンタイム・パスコード、および機能制限パスコードは異なります。 詳細は、「(参考)各種パスワード(パスコード)」をご参照ください。

完了です

- ※2 小学生:スマートフォンを初めて使うお子さまや操作に少し慣れたお子さま向け 中学生:スマートフォンの操作におおむね慣れたお子さま向け 高校生:スマートフォン利用のルール・マナー、危険性を理解したお子さま向け 高校生プラス:SNS利用のルールやマナー、危険性を理解したお子さま向け
- ※3 ⑧「閉じる」、⑩「無視」、⑭「キャンセル」をタップすると、プロファイルはインストールされませんので、「プロファイルを再インストール する」を参照の上、必ずプロファイルをインストールしてください。
- ※4 ⑮⑯⑰⑱で「キャンセル」をタップすると⑭の画面に戻りますので、画面にしたがってプロファイルをインストールしてください。

# ▶ アップデートの場合(iOS12.2以上かつアプリ Ver 3.1.0 未満)

#### インターネット接続可能な環境で操作してください。

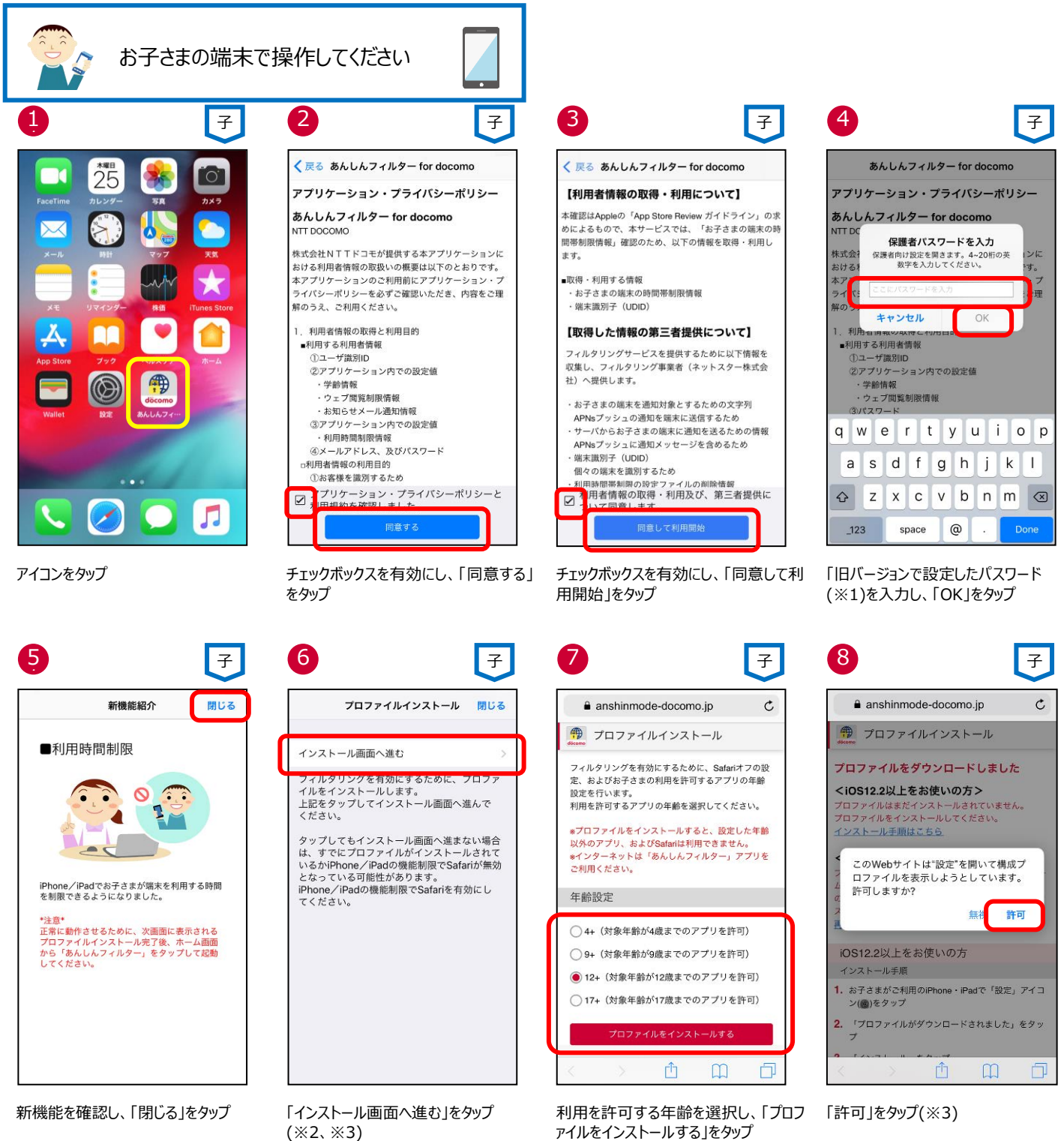

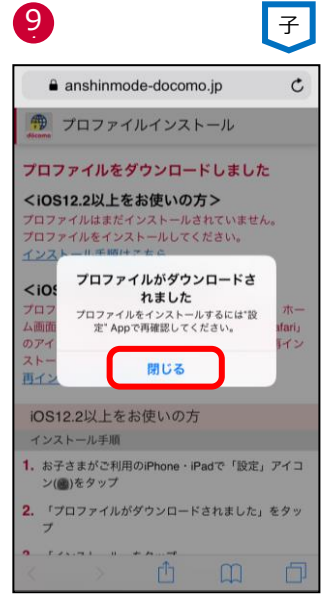

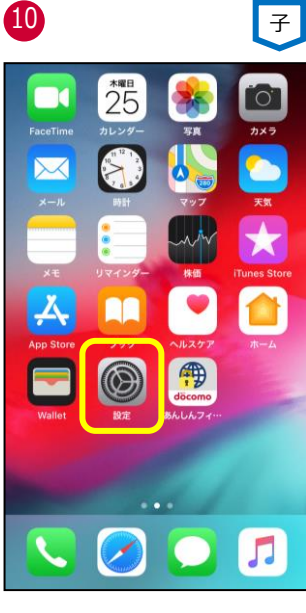

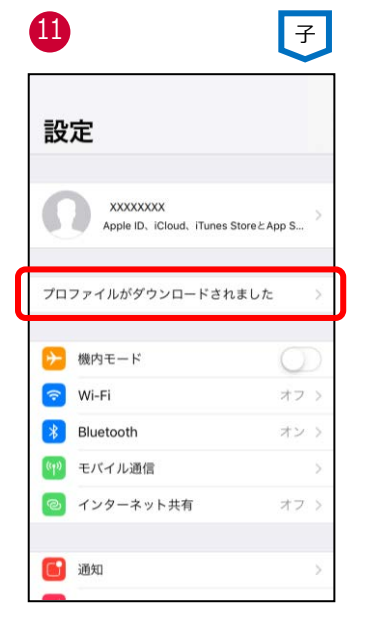

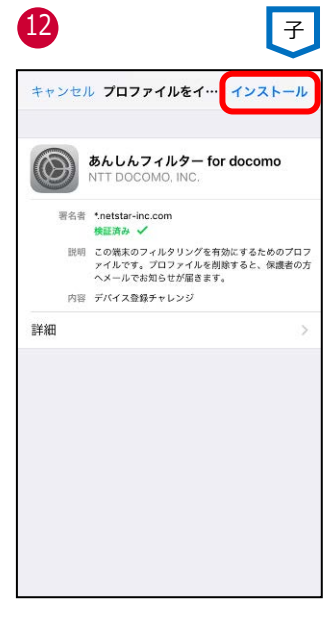

「閉じる」をタップ(※3)

設定アイコンをタップ

「プロファイルがダウンロードされました」を 「インストール」をタップ(※4) タップ(※4)

| B         |                        | 子            |
|-----------|------------------------|--------------|
|           | パスコードを入力               | キャンセル        |
| 0 (       | //ҳ⊐−ドを入カ<br>) () () ( |              |
| 1         | 2                      | 3<br>DEF     |
| 4<br>©H1  | 5<br>JKL               | 6<br>MN0     |
| 7<br>pqrs | 8<br>TUV               | 9<br>wxyz    |
|           | 0                      | $\bigotimes$ |

パスコードを入力(※4)

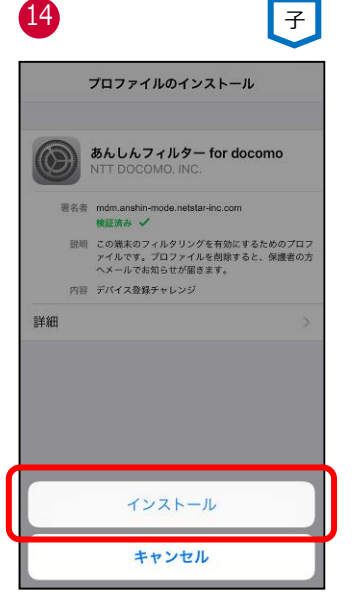

「インストール」をタップ(※4)

 15
 アンストール

 キャンセル
 雪笛
 インストール

 ルート互明圏
 田町舎"あんしんフィルター for docomo\*をインストールすると、iPhoneにある信頼できる証明書のリストに追加されます。
 マイバルデバイス管圏

 マイバルデバイス管圏
 マイバルデバイス管理
 マイバルデバイス管理

 マイバルデバイス管理
 マイバルデバイス(1)154742/17154742/105-command\*)の管理者がお使いのiPhoneをりモートで管理できるようになります。

 管理者だん、お使いのiPhoneをの個人情報の収集、アカウントと機能制限の追加・削除、Appのインストール・管理・一覧表示、およびデータのリモート消法を許可します。

証明書"あんしんフィルター for docomo'をインストールすると、iPhonoにある信頼できる証明書のリストに追加されます。
 エバイルデバイス変更
 ロの「リモート管理」
 ログロファイルの進供元を借組して、このプロファイルの進供元を借組して、このご用のの使りモート管理に登録の管理
 できる
 エャンセル
 信頼
 管理
 管理・「数表示、およびデータのリモート消去を許可します。

警告

子

インストール

「インストール」をタップ(※4)

「信頼」をタップ(※4)

16

キャンセル

| インストール完了 完了                                 | € smt.docomo.ne.jp/?defa C Google                                                                                           | 設定完了                                                   |
|---------------------------------------------|----------------------------------------------------------------------------------------------------|--------------------------------------------------------|
|                                             |                                                                                                    | マニュアル                                                  |
| あんしんフィルター for docomo<br>NTT DOCOMO, INC.    | キーワードを入力 etherosity 検索                                                                                                    | よくある質問                                                 |
| 要名表 mim anshin-mode netstar-inc com         | ⊘ 急上昇 ハワイ 桜前線 ビアガーデン                                                                                                    | 使い方・マニュアル >                                            |
| 検証済み ✓                                      | 15 🖅 🔒 🖓 🖸                                                                                                    | 保護者向け設定                                                |
| ァイルです。プロファイルを削除すると、保護者の方<br>ヘメールでお知らせが届きます。 | × 東京 獅子座 乗版/選行 同辺ガイド dボイント<br>→  ●  ●  ●  ●  ●  ●  ●  ●  ●  ●  ●  ●  ●                                                      | 保護者ページ * 要パスワード                                        |
| 内容 モパイルデパイス管理<br>証明書:1                      | dマーケット スゴ得 メニューリスト マイメニュー お客様ぼ →<br>あ客様ぼ →                                                                                  | プロファイルインストール *要パスワード<br>フィルタリングを有効にするためのプロファイルをインストー > |
| <b>a</b> >                                  | ニューメ         貝つ         遊ぶ         暮らず         サービス           主要         社会         政治         エンタメ         スポーツ         地域 | アプリの初期化 *要パスワード<br>アプリを初期状態へリセットします。                   |
|                                             | タルの海上公開支目                                                                                                    | このアプリケーションについて                                         |
|                                             | 合地の海水沿場で海開さ!                                                                                                    | バージョン 3.7.0                                            |
|                                             | もう手放せない?スマホの利点は                                                                                                    | 利用規約                                                   |
|                                             | 新学校 氏質のあのスイーツをご紹介                                                                                                    | <b>提供者</b><br>株式会社NTTドコモ                               |
|                                             |                                                                                                    | アプリ識別ID Z5XP-HXU6                                      |
|                                             |                                                                                                    |                                                        |

※1 Ver 2.6.0 以前からアップデートした場合、以前のバージョンで設定した、4~20 桁のパスワードです。 iPhone / iPad のパスコード、スクリーンタイム・パスコード、および機能制限パスコードではありません。 旧バージョンで設定したパスワードがわからない場合、アプリをアンインストール(削除)後、再度アプリをインストールしてください。

- ※2 iPhone / iPad のスクリーンタイムや機能制限により Safari を利用できない場合はプロファイルをインストールできませんので、 Safari の利用を許可してから、プロファイルをインストールしてください。
- ※3 ⑥「閉じる」、⑧「無視」、⑪「キャンセル」をタップすると、プロファイルはインストールされませんので、「プロファイルを再インストール する」を参照の上、必ずプロファイルをインストールしてください。
- ※4 ⑬⑭⑮⑯で「キャンセル」をタップすると⑫の画面に戻りますので、画面にしたがってプロファイルをインストールしてください。

# ▶ アップデートの場合(iOS12.2 未満かつアプリ Ver 3.1.0 未満)

インターネット接続可能な環境で操作してください。

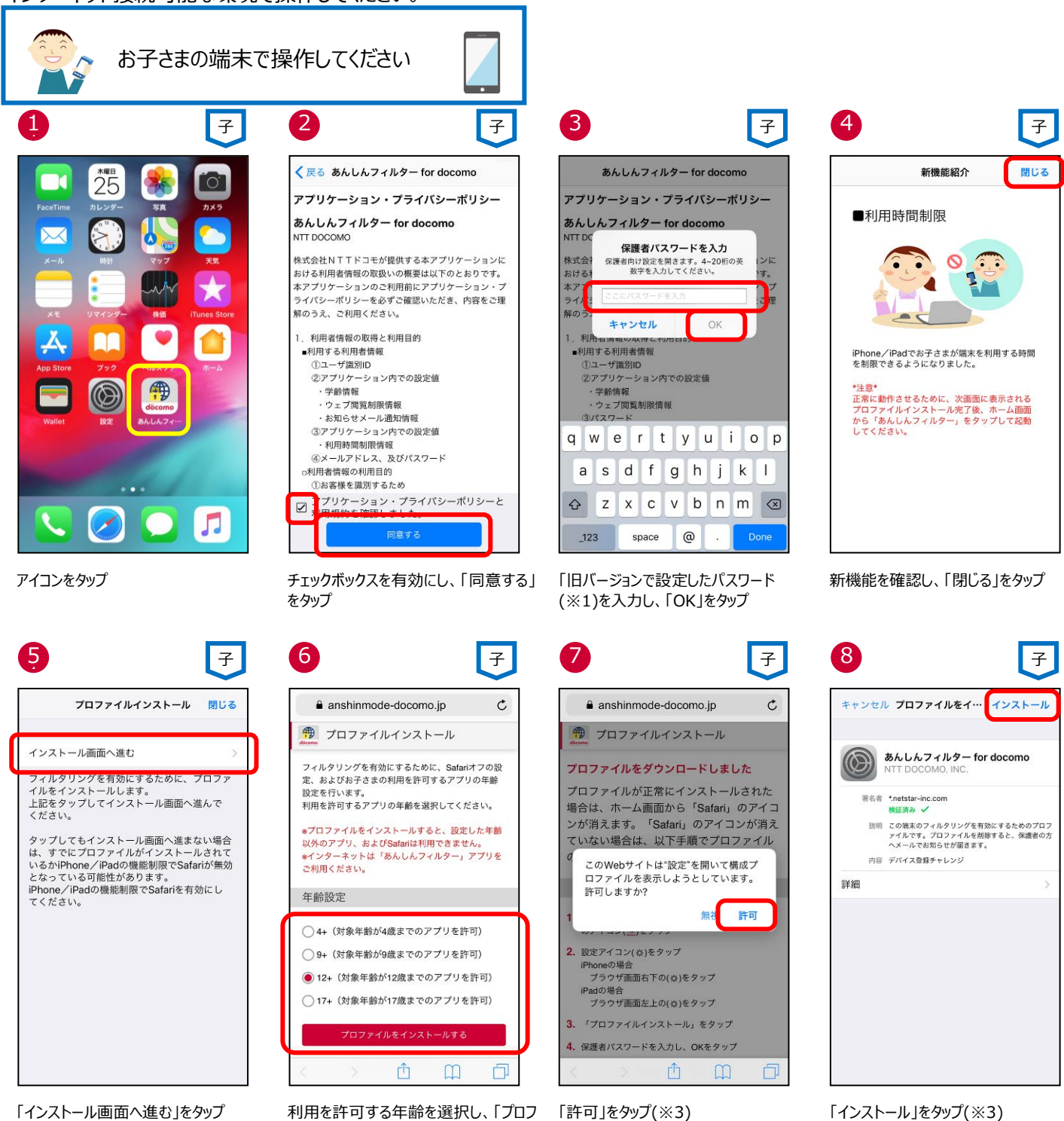

(%2、%3)

利用を許可する年齢を選択し、「プロフ ァイルをインストールする」をタッブ

「許可」をタップ(※3)

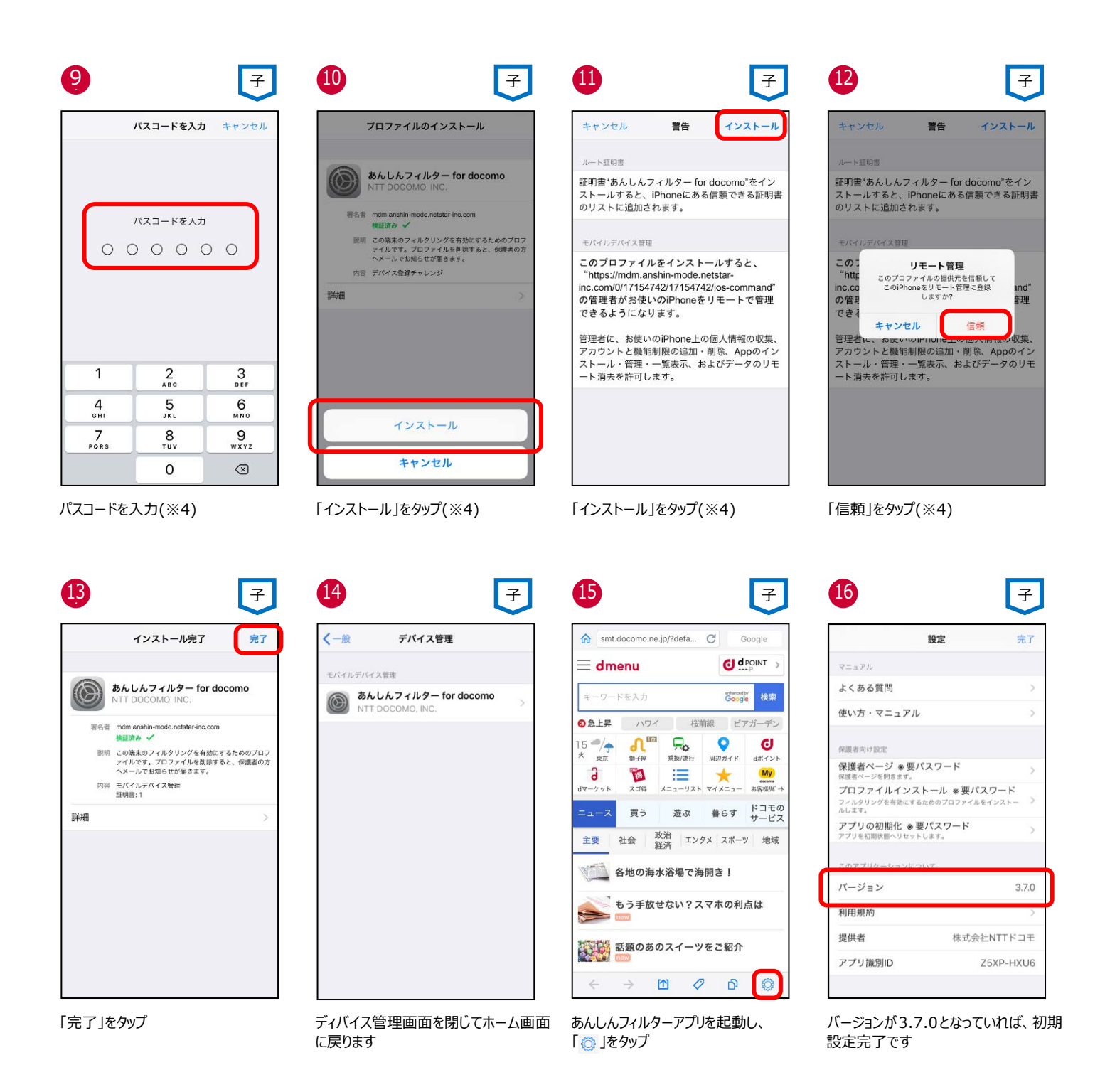

- ※1 Ver 2.6.0 以前からアップデートした場合、以前のバージョンで設定した、4~20 桁のパスワードです。 iPhone / iPad のパスコード、スクリーンタイム・パスコード、および機能制限パスコードではありません。 旧バージョンで設定したパスワードがわからない場合、アプリをアンインストール(削除)後、再度アプリをインストールしてください。
- ※2 iPhone / iPad のスクリーンタイムや機能制限により Safari を利用できない場合はプロファイルをインストールできませんので、 Safari の利用を許可してから、プロファイルをインストールしてください。
- ※3 ⑤「閉じる」、⑦「無視」、⑧「キャンセル」をタップすると、プロファイルはインストールされませんので、「プロファイルを再インストール する」を参照の上、必ずプロファイルをインストールしてください。
- ※4 ⑨⑩⑪⑫で「キャンセル」をタップすると⑧の画面に戻りますので、画面にしたがってプロファイルをインストールしてください。

# ステップ3 保護者アカウントを登録する

保護者アカウントを登録しない場合、各種設定が初期値のままとなりますので、保護者アカウントを登録し、ご利用状況に合わせた 設定変更をお願いします。

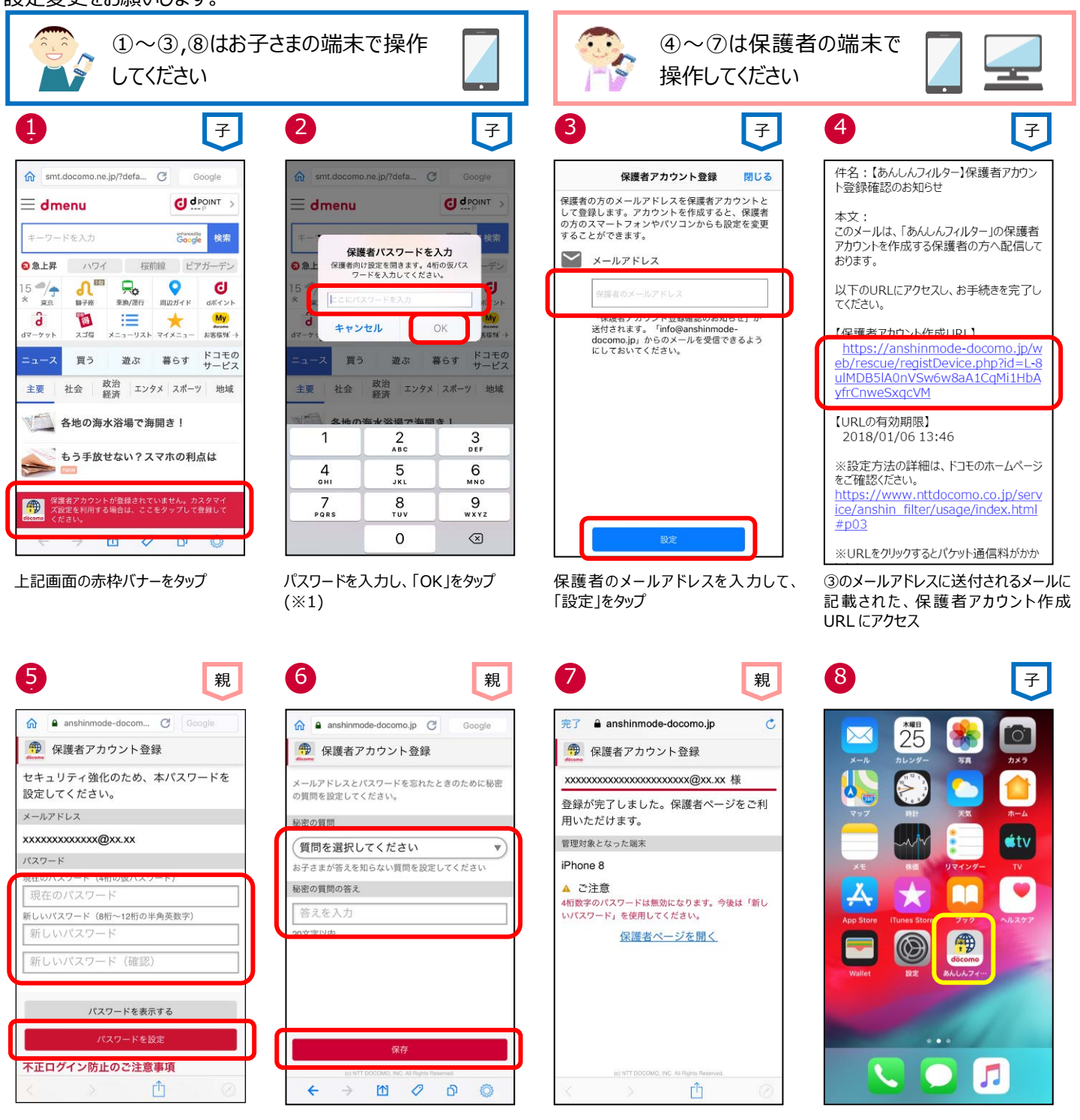

4 桁の仮パスワードと、新しいパスワード を入力して、「パスワードを設定」をタップ 秘密の質問を選択し、質問の答えを入 力後、「保存」をタップ 保護者アカウントが登録されました お子さまの端末で⑧を行ってください お子さまの端末で「あんしんフィルター」 アイコンをタップ

※1 初期設定時に登録した4桁の仮パスワードです。iPhone/iPadのパスコード、スクリーンタイム・パスコード、および機能制限パ スコードではありません。

なお、保護者アカウントの登録後、仮パスワードは使用できません。

# ステップ 4 保護者のスマートフォンに「あんしんフィルター」をインストールする

保護者のスマートフォン・タブレットに「あんしんフィルター」をインストールすると、アプリから保護者ページを開くことができるようになり、設定しやすくなります。

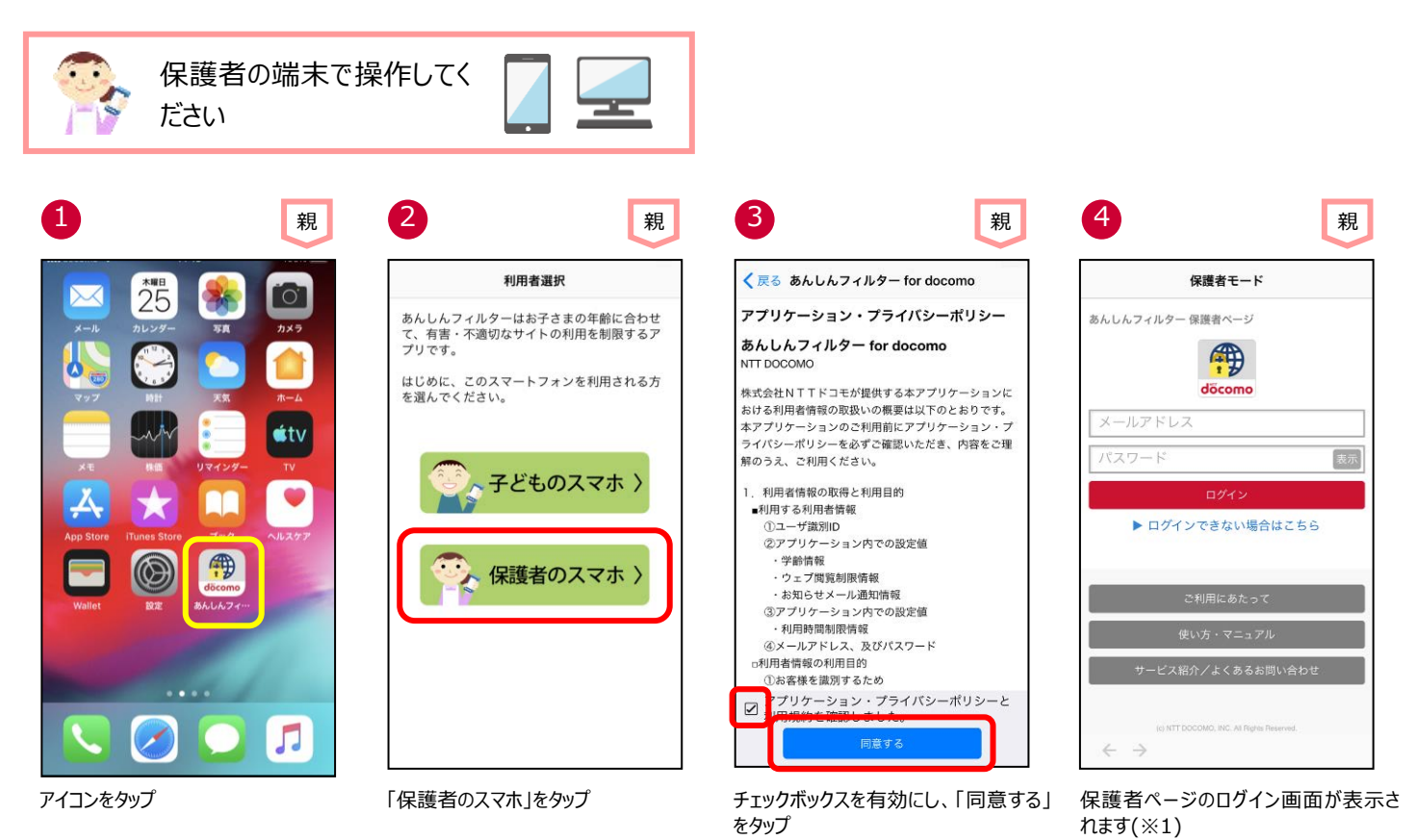

- ※12回目以降はパスワードのみの入力でログインできます。
- ※2 保護者のスマートフォンにインストールしたあんしんフィルターアプリを初期化したい場合、「<u>第4章保護者の方がお使いのアプリを</u> 初期化する」に従って操作してください。

# ステップ 5 あんしんフィルターの設定をコピーする ★機種変更時★

機種変更時等でお子さまの端末を変更した際、旧機種で利用していたあんしんフィルターの設定を新機種へコピーすることができます。

※OS やアプリのバージョンによって一部コピーできない項目があります。

設定をコピーする際、旧機種のスマートフォンであんしんフィルターを初期化するとコピーできなくなりますので、設定のコピーが完了する までは旧機種であんしんフィルターを初期化しないでください。

設定のコピーが完了したら、保護者ページから旧機種を端末削除してください。

端末削除の方法は、アプリの利用を止める(保護者ページから操作する場合)をご参照ください。

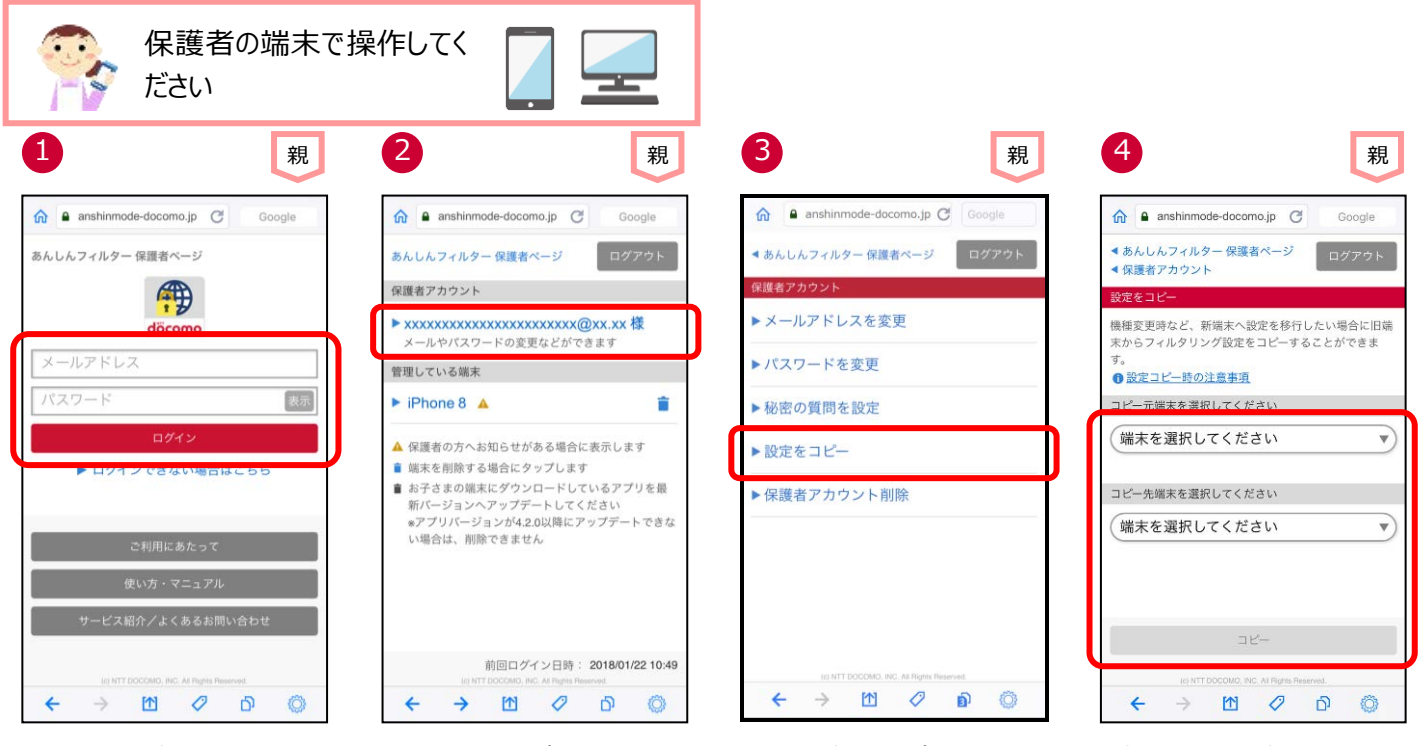

親

メールアドレス、パスワードを入力し、 「ログイン」をタップ

メールアドレスをタップ

6

「設定をコピー」をタップ

コピー元(※1)とコピー先(※2)を選択 して「コピー」をタップ

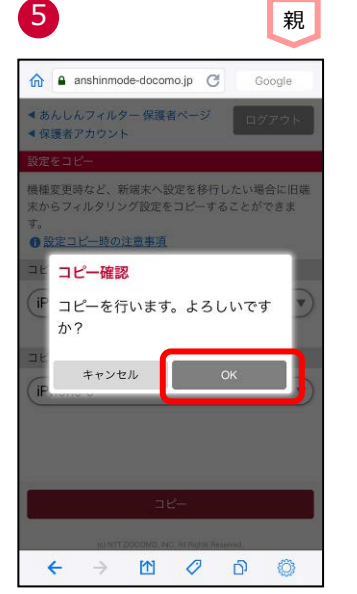

「OK」をタップ

コピーが完了しました。 設定を確認する場合「設定を確認す る」をタップ

<コピーできる設定項目>

| 設定項目           | Android⇒Android | Android⇒iOS | iOS⇒iOS    | iOS⇒Android |
|----------------|-----------------|-------------|------------|-------------|
| あんしんフィルター利用有無  | $\bigcirc$      | _           | _          | _           |
| アプリ制限          | $\bigcirc$      | _           | _          | _           |
| ウェブ制限          | 0               | 0           | $\bigcirc$ | _           |
| 利用時間制限         | 0               | 0           | $\bigcirc$ | _           |
| 歩きスマホ防止        | 0               | _           | _          | _           |
| アプリインストール制限    | 0               | -           | _          | _           |
| Wi-Fi 接続制限(※4) | 0               | -           | _          | _           |
| 端末設定変更制限       | 0               | _           | _          | _           |
| お知らせメール        | 0               | △(※3)       | $\bigcirc$ | △(※3)       |
| ブックマーク         | _               | _           | _          | _           |
| ブラウザ設定         | _               | _           | _          | _           |

※1 コピー元に設定できる端末は、あんしんフィルターVer.4.0.0 以降を利用している Android 端末、またはあんしんフィルター Ver.3.0.0 以降を利用している iPhone/iPad です。

※2 コピー先に設定できる端末は、あんしんフィルターVer.4.4.0 以降を利用している Android 端末、またはあんしんフィルター Ver.3.1.0 以降を利用している iPhone/iPad です。

※3ご利用状況のお知らせメールのみコピー可能

※4 Wi-Fi 接続制限はあんしんフィルター(Android 版)Ver4.8.0 未満のみ機能を提供しています。

# ステップ 6 お子さまが利用できる時間帯を設定する

アプリやウェブを使える時間を設定することで、夜間や授業中などのスマートフォン利用を防ぐことができます。(※1)

制限が始まる5分前にお子さまの端末に通知します。

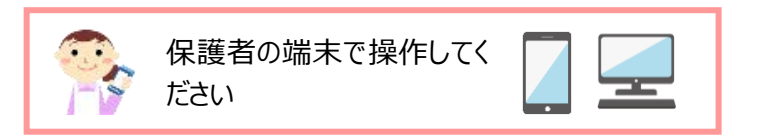

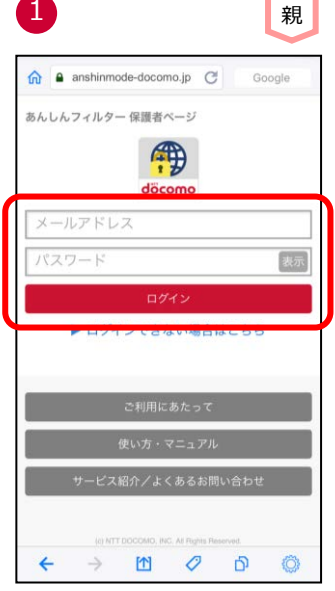

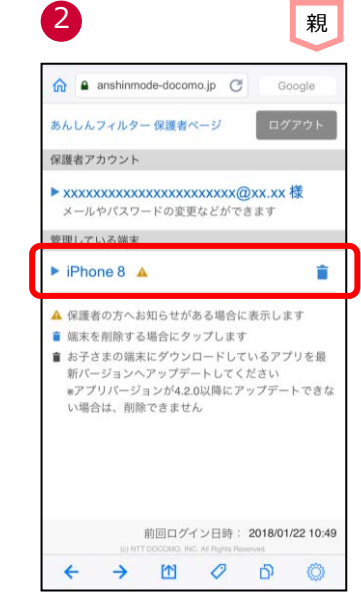

お子さまの端末をタップ

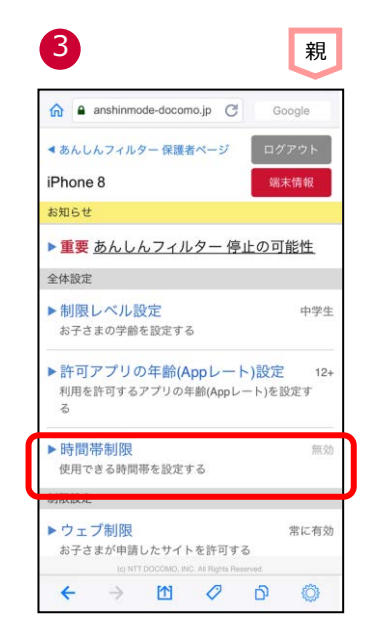

「時間帯制限」をタップ

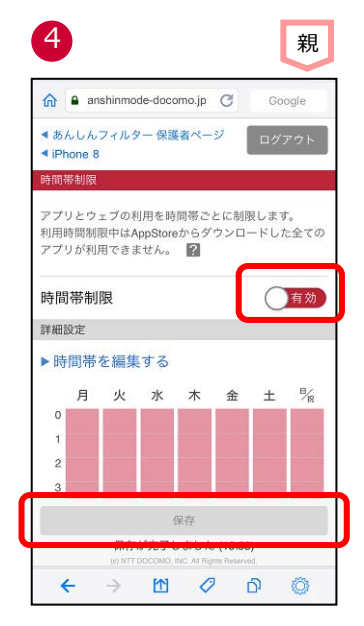

時間帯制限を「有効」にして、「保存」を タップ

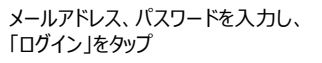

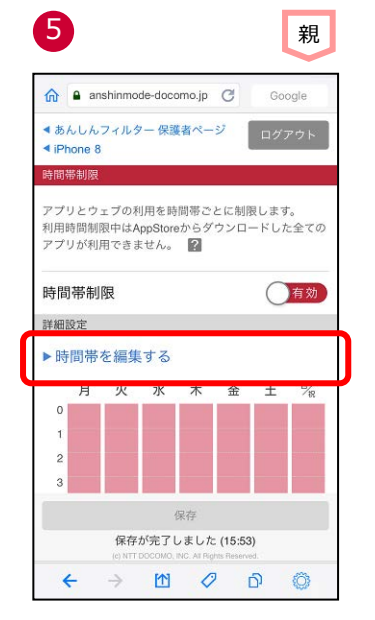

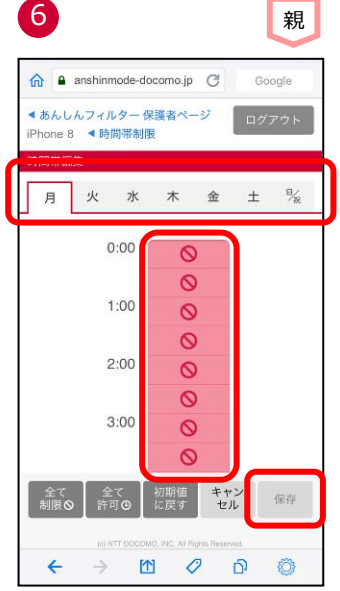

「時間帯を編集する」をタップ

変更する曜日をタップし、制限する時間 帯を設定した後、「保存」をタップ(※2)

※1 プリインストールされているアプリは制限できません。 例)電話、電卓、メール、カメラなど

※2 本機能を利用するには、Ver 3.1.0 以降の「あんしんフィルター」をご利用ください。

### 制限時のアイコン表示

#### ホーム画面でアイコンの並び替えやフォルダ分けを行っていた場合、「制限」⇒「許可」に戻った際は制限される前の状態には 戻りません。iOS のデフォルトの並び順になります。

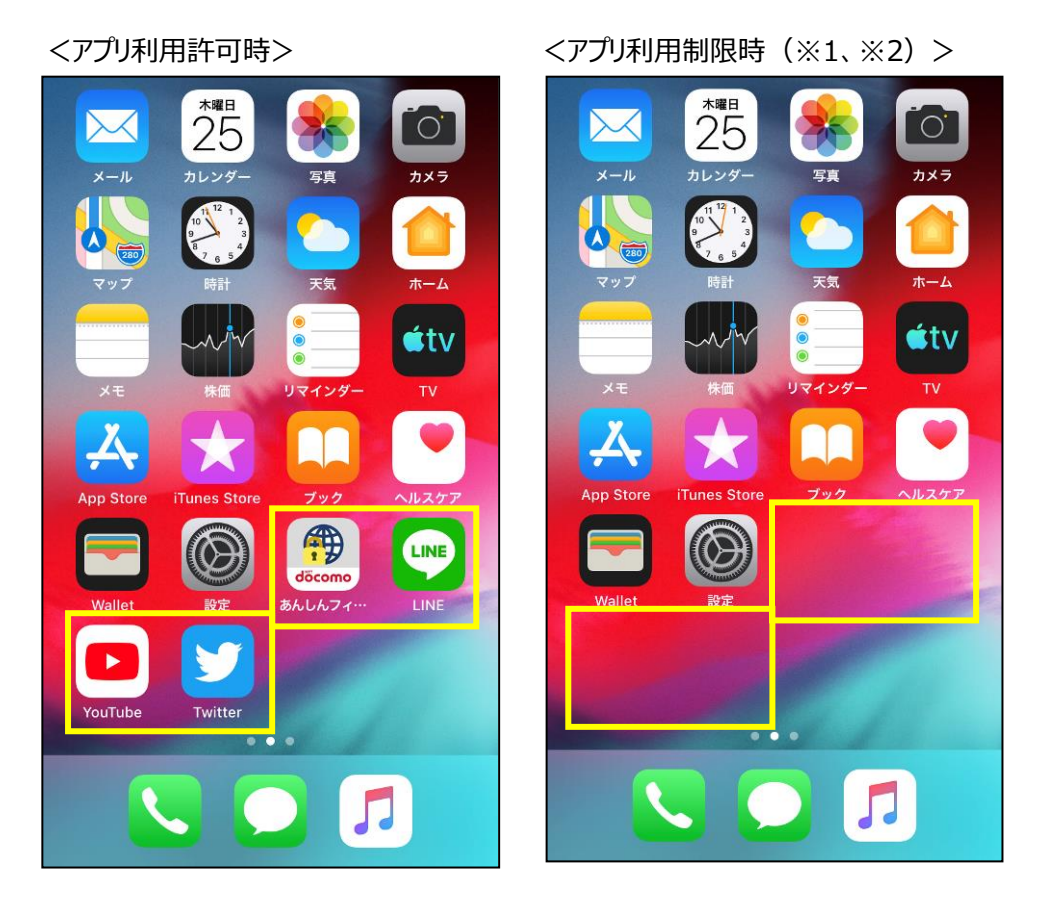

- ※1 アプリ利用制限時には、AppStoreからダウンロードしたすべてのアプリが表示されません。 あんしんフィルターアプリ自体も表示されません。
- ※2「制限」⇒「許可」、または「許可」⇒「制限」となる時に端末が通信できない場合は、 「制限」⇒「許可」、または「許可」⇒「制限」に切り替わりません。 手動で切り替える場合、あんしんフィルターアプリのデータ同期を行ってください。

# 第3章 お子さまのスマートフォンを管理する

「あんしんフィルター」は、初期設定が完了していれば利用できますが、お子さまの利用状況合わせてカスタマイズすることにより、より安全にスマートフォンをお使いいただくことができます。

保護者アカウント登録後、お子さまのスマートフォンだけでなく、保護者の方のスマートフォンやパソコンからも設定をカスタマイズできます。

### 保護者ページにログインする

#### ■あんしんフィルターをインストールした保護者のスマートフォン・タブレットでログインする場合

保護者のスマートフォンであんしんフィルター 🍘 をタップしてログイン画面を表示し、保護者アカウントのメールアドレス、およびパスワードを入力してログインしてください。

※2回目以降は、パスワードのみでログインできます。

#### ■パソコンやスマートフォンのブラウザからログインする場合

保護者ページ: <u>https://anshinmode-docomo.jp/</u>へアクセスし、保護者アカウントのメールアドレス、およびパスワードを入力してログインしてください。

#### ■お子さまの端末からログインする場合

「あんしんフィルター」画面の右下の「◎」をタップ ⇒ 「保護者ページ」をタップ ⇒ パスワードを入力

# お子さまからのウェブアクセス申請を許可する

お子さまが許可申請したウェブサイトへのアクセスを許可します。

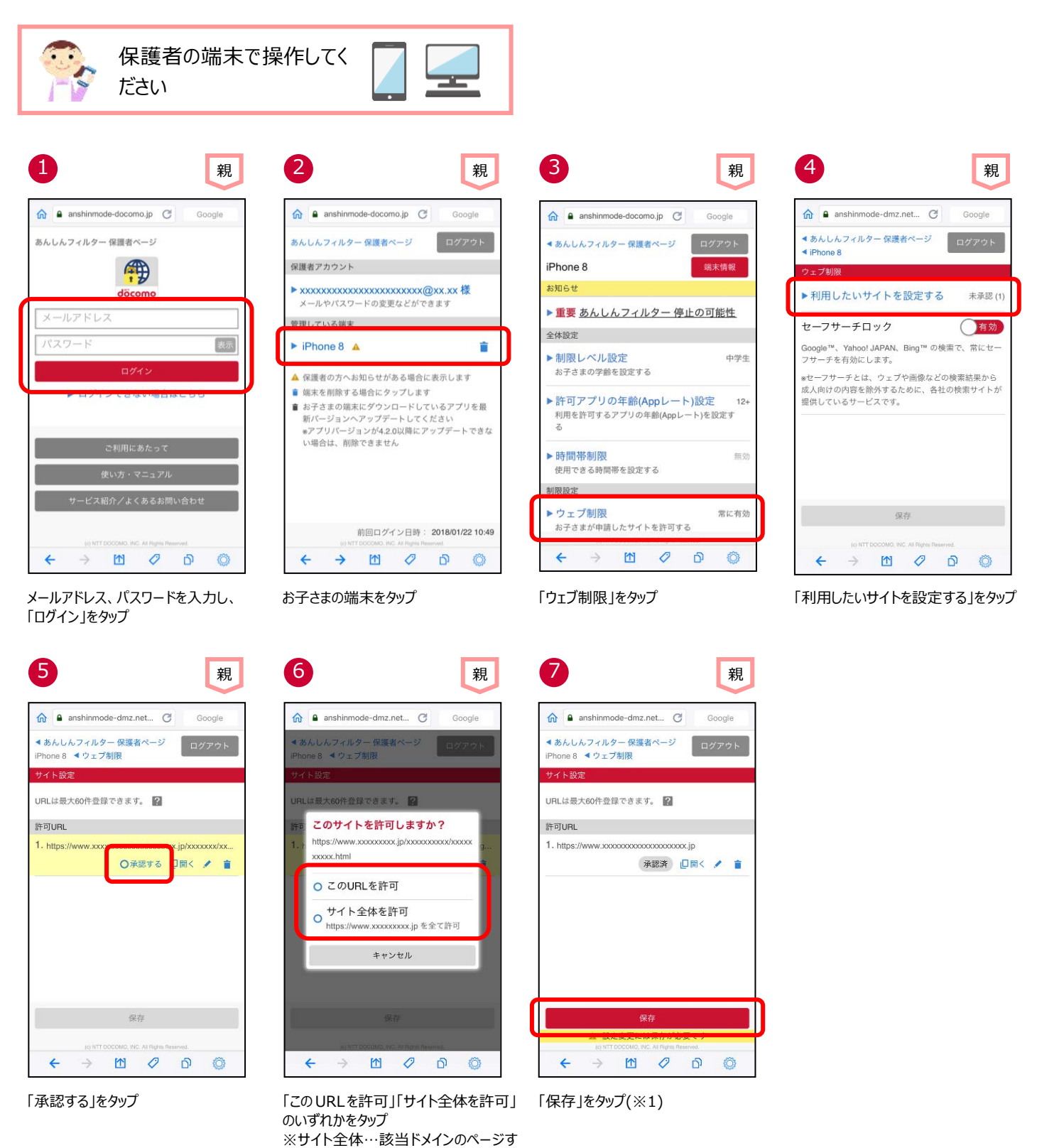

※1「保存」後、お子さまの端末であんしんフィルターアイコンをタップしてください。

べてが閲覧可能となります

# 許可したウェブアクセス申請を取り消す

一度許可した、ウェブサイトへのアクセスを取り消します。

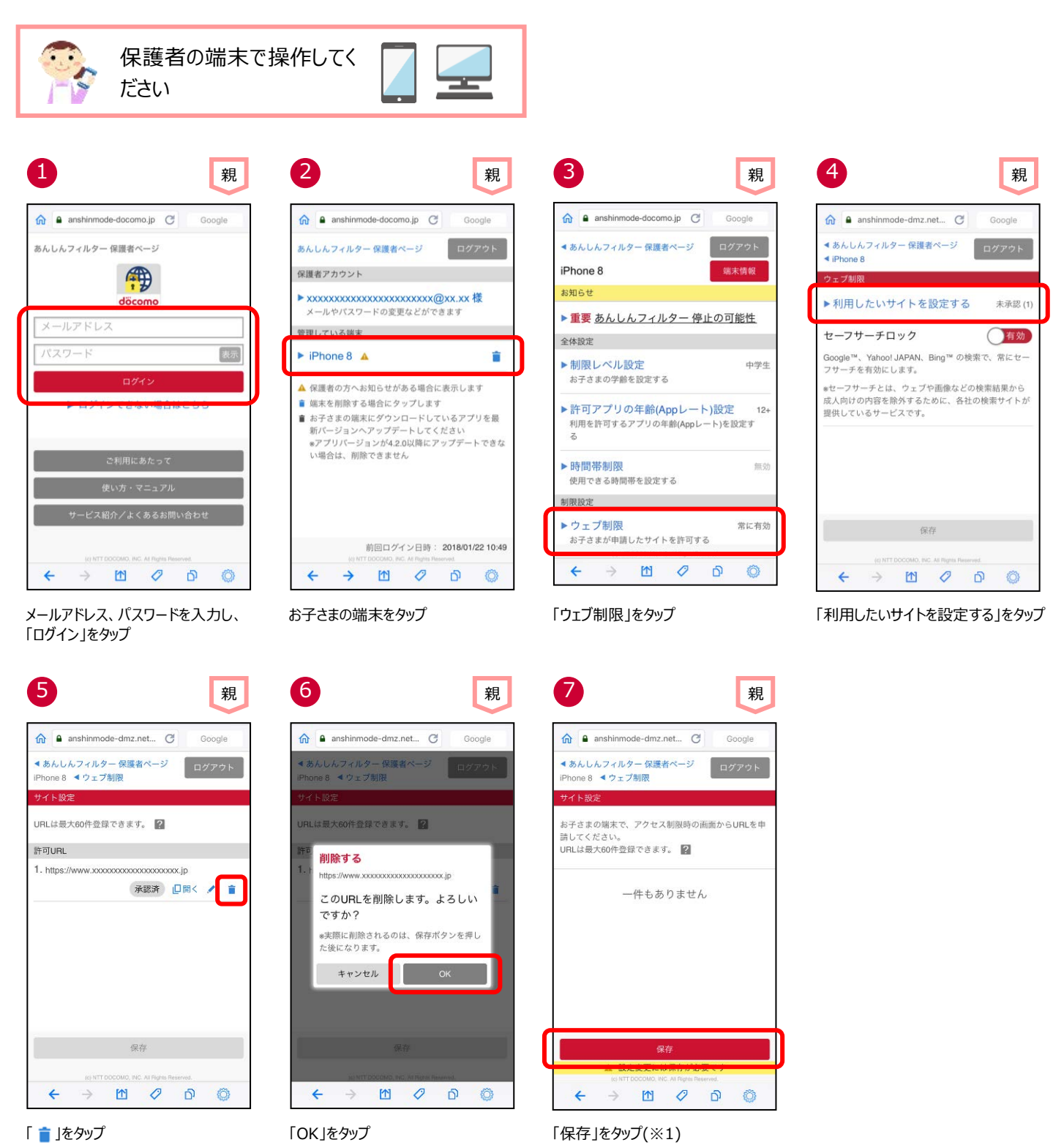

※1「保存」後、お子さまの端末であんしんフィルターアイコンをタップしてください。

# お子さまの制限レベルを変更する

お子さまの年齢や利用状況にあわせて、ウェブアクセスの制限レベル(小学生/中学生/高校生/高校生プラス)を変更できま す。

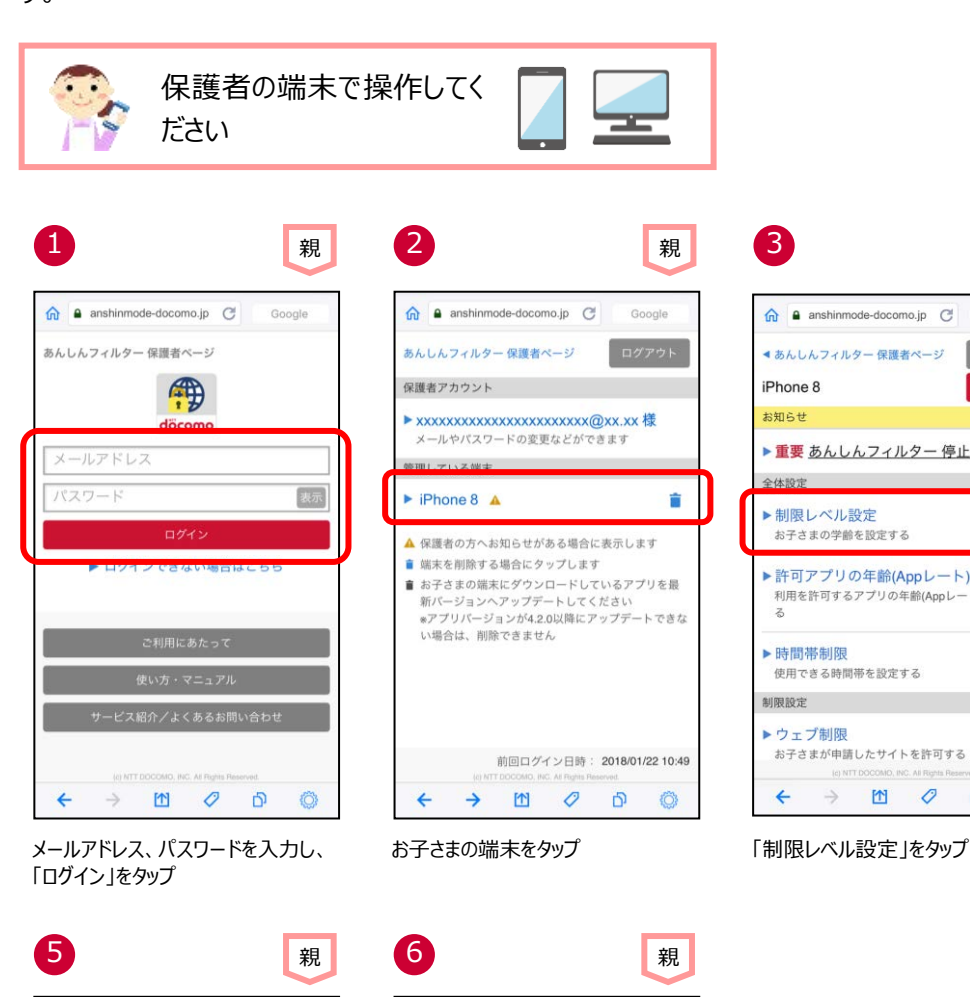

| 親                                | 4                         |                            |
|----------------------------------|---------------------------|----------------------------|
| Google                           |                           | -docomo.jp 🕑               |
| ログアウト                            | < あんしんフィルター<br>< iPhone 8 | - 保護者ページ                   |
| 动术语载                             | 制限レベル設定<br>アプリとウェブの制度     | <b>貝レベルを設定し</b> る          |
| 止の可能性                            | 制限レベル選択                   | (                          |
| 中学生                              | スマートフォンの操作<br>設定です        | におおむね慣れた                   |
| <mark>~)設定</mark> 12+<br>-ト)を設定す | ●詳細情報                     |                            |
| 無効                               |                           |                            |
| 常に有効                             |                           | 保存                         |
| neved<br>()                      |                           | COMO, INC. All Pights Resi |

0 

親

(中学生 ▼)

D 0

「制限レベル選択」をタップ

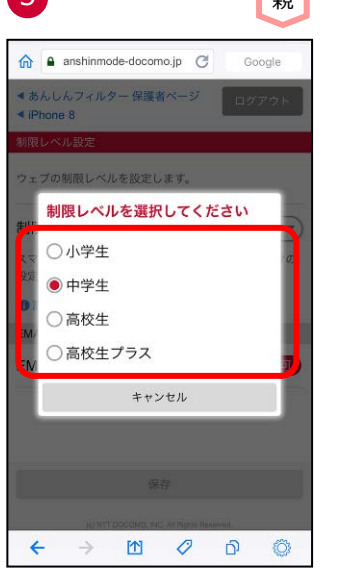

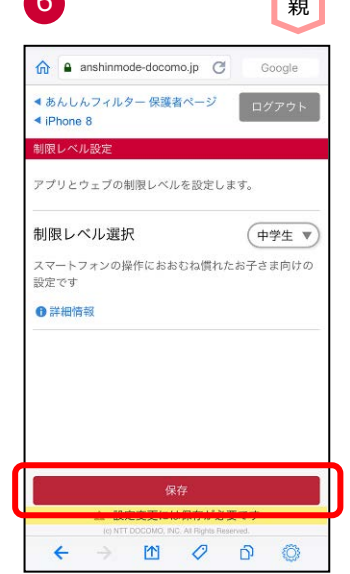

設定する制限レベルをタップ

「保存」をタップ(※1)

※1「保存」後、お子さまの端末であんしんフィルターアイコンをタップしてください。

iPhone/iPad では、App レートと呼ばれるアプリの対象年齢が設定されています。

App レートは、4+(4 歳以上対象)/9+(9 歳以上対象)/12+(12 歳以上対象)/17+(17 歳以上対象)の4つ があり、12+を選択した場合、4+/9+/12+のアプリが利用でき、17+のアプリは利用できません。

時間帯制限が有効でない場合、利用できるアプリの年齢は変更できません。

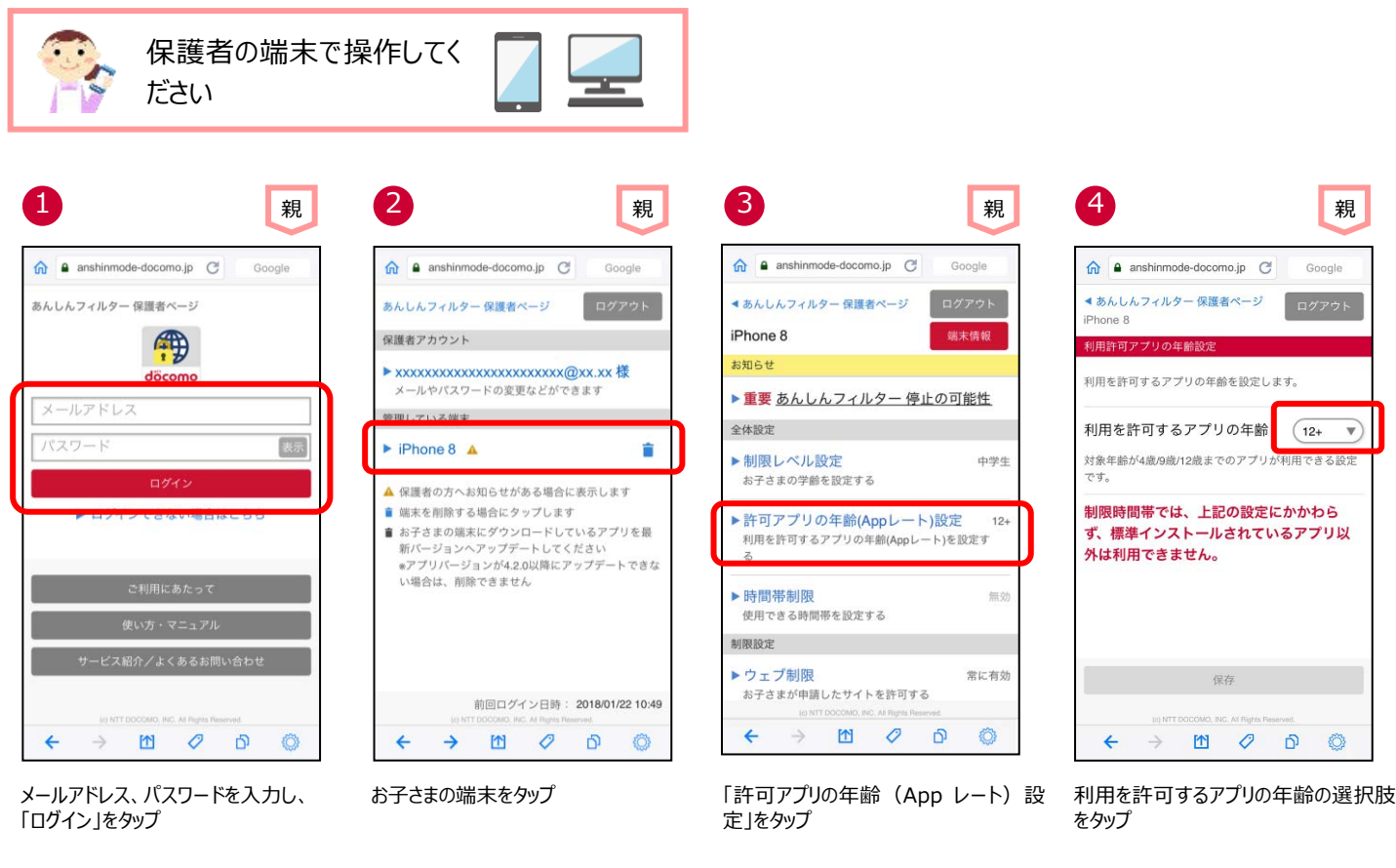

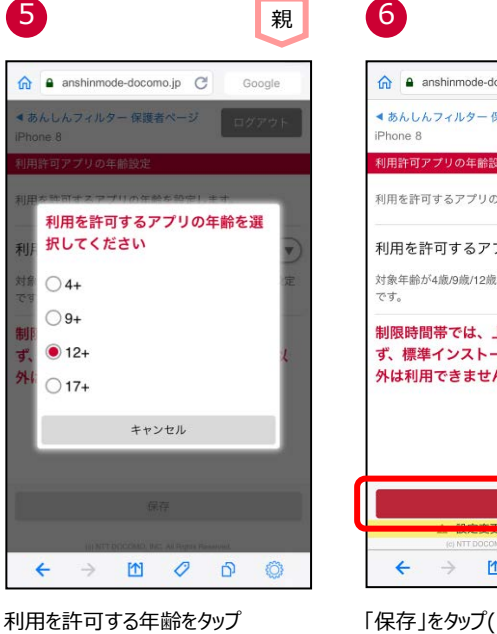

親 ◀ あんしんフィルター 保護者ページ ログアウト の年齢設行 利用を許可するアプリの年齢を設定します。 利用を許可するアプリの年齢 (12+ . 対象年齢が4歳/9歳/12歳までのアプリが利用できる設定 制限時間帯では、上記の設定にかかわら ず、標準インストールされているアプリ以 外は利用できません。 0 Ð ٢Ô 「保存」をタップ(※1)

利用を許可するアプリの年齢の選択肢

※1「保存」後、お子さまの端末であんしんフィルターアイコンをタップしてください。

### パスワードがロックされた

パスワードを5回連続して間違えた場合、パスワードがロックされます。

#### ■お子さまのスマートフォンでロックされた場合

10 分間パスワードが入力できなくなりますので、10 分後に再度パスワードを入力してください。

10 分後に入力できる回数は 1 回のみです。間違えた場合、再度 10 分間パスワードが入力できなくなります。(※1) パスワードが分からない場合、「パスワードを忘れた」をご参照のうえパスワードを再設定してから再度パスワードを入力してください。 パスワードを再設定してもパスワードが入力できない場合は、データ同期してください。

※Ver3.0.0~Ver3.2.0の「あんしんフィルター」をご利用の場合、パスワードを再設定しても 10 分間はパスワードが入力できません。

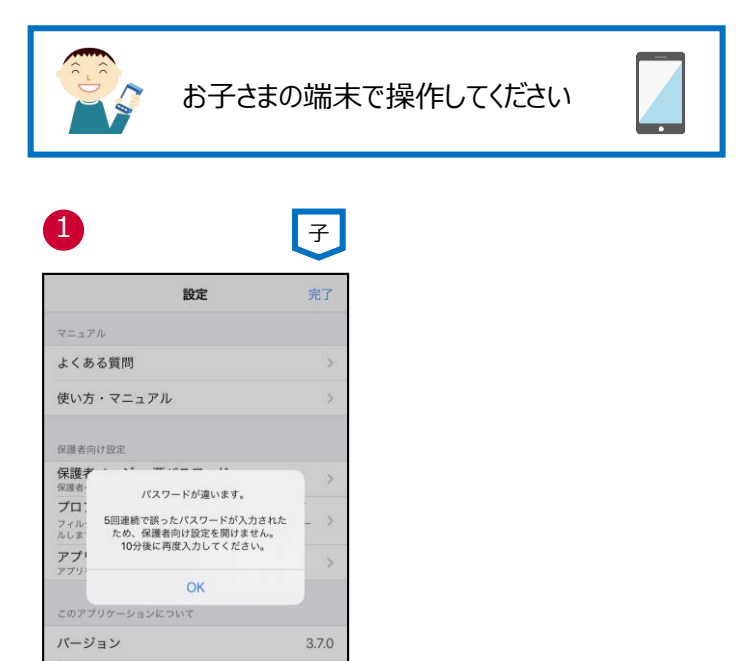

株式会社NTTドコモ

TXVR-BUWR

「OK」をタップ

アプリ識別ID

利用規約 提供者

#### ■保護者ページのログイン画面でロックされた場合

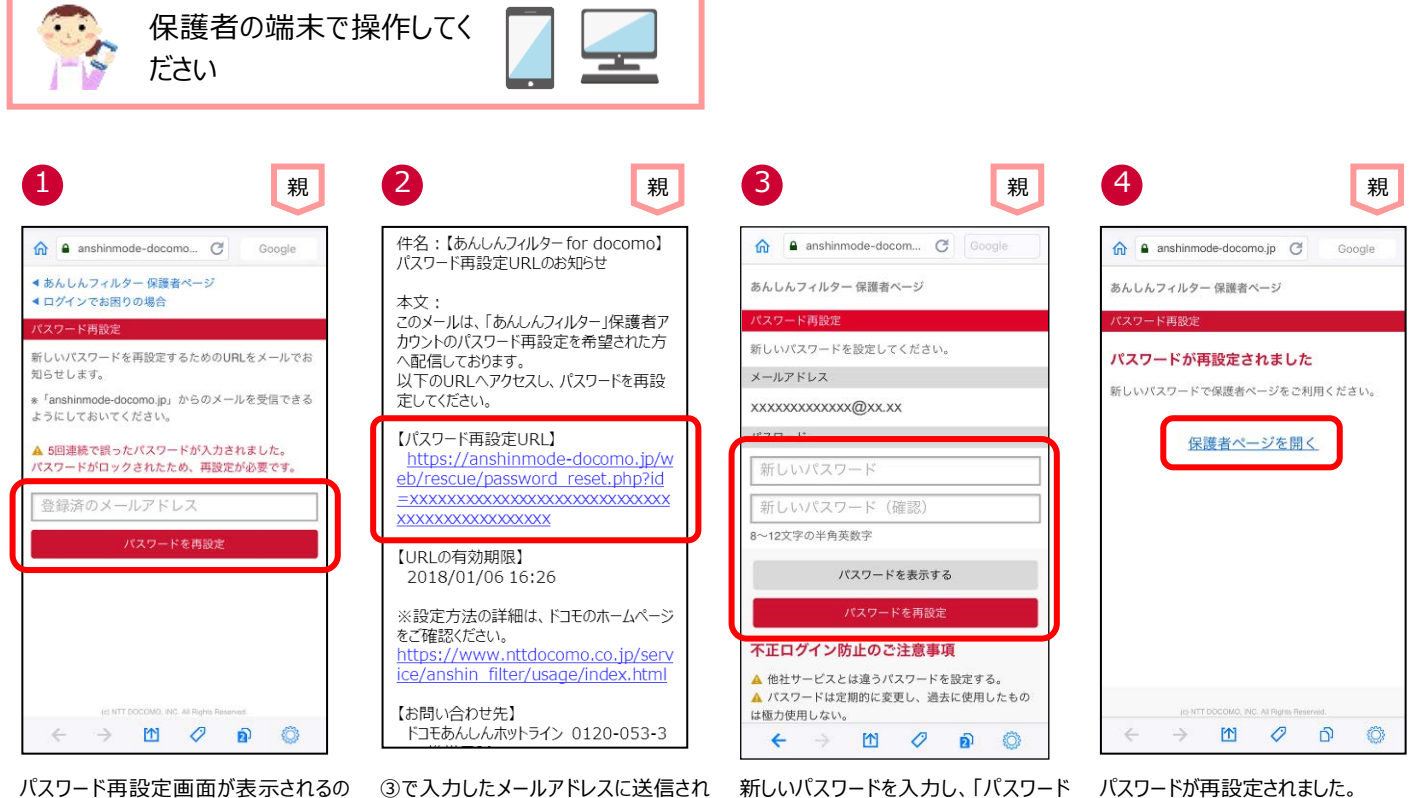

で、登録済みのメールアドレスを入力 し、「パスワードを再設定」をタップ ③で入力したメールアドレスに送信されるメールに記載されたパスワード再設定 URLをタップ 新しいパスワードを入力し、「パスワード を再設定」をタップ

パスワードが再設定されました。 保護者ページを開く場合、「保護者ペ ージを開く」をタップ

# パスワードを忘れた

パスワードを忘れてしまった場合、再設定してください。

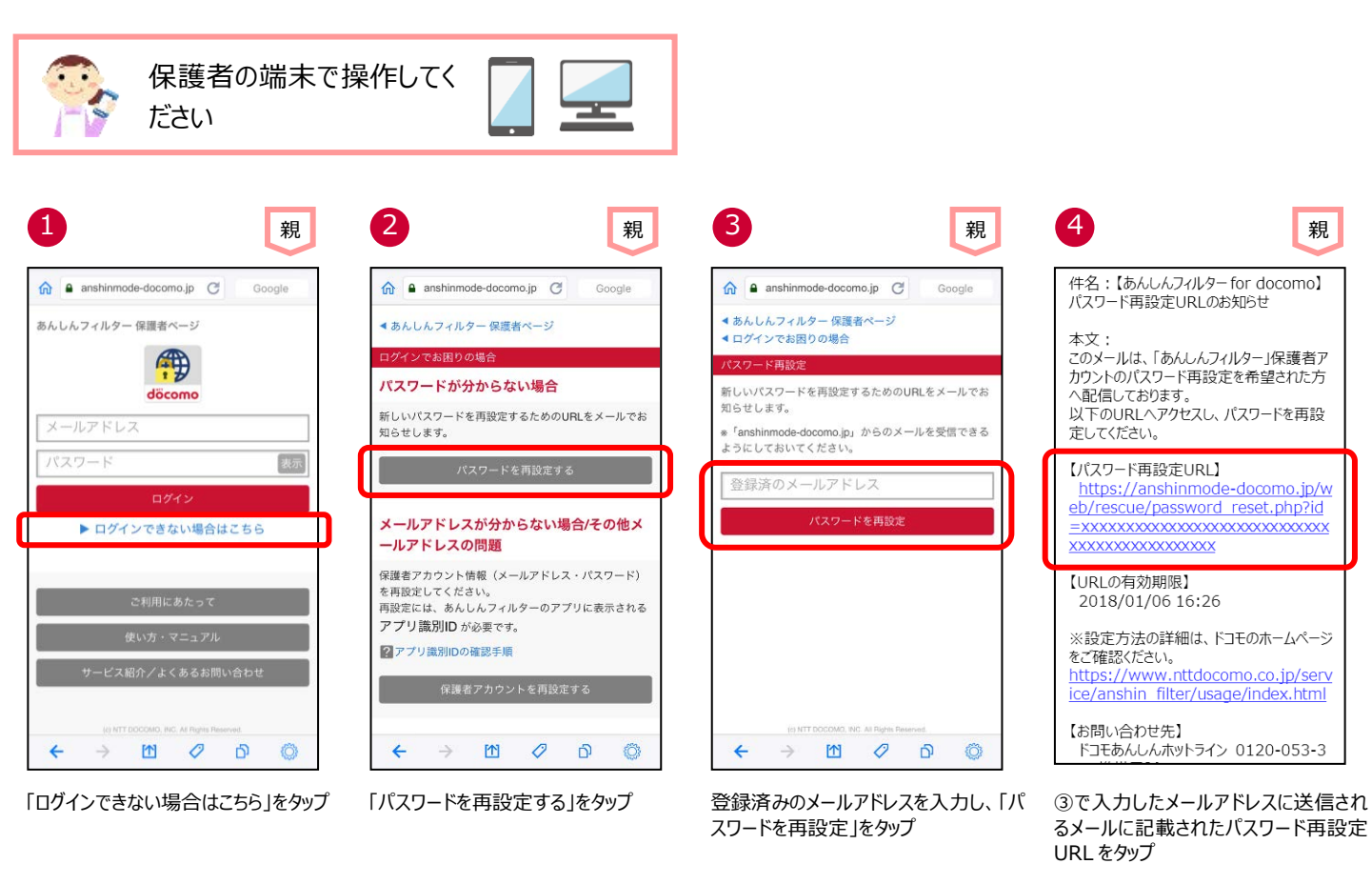

| 2                    |                                            |                | 親        |   |
|----------------------|--------------------------------------------|----------------|----------|---|
| ŝ                    | anshinmode-docom                           | Goog           |          |   |
| あんしん                 | υフィルター 保護者ページ                              |                |          |   |
| パスワー                 | - ド再設定                                     |                |          |   |
| 新しい                  | 《スワードを設定してください。                            | 0              |          |   |
| メールア                 | <b>パドレス</b>                                |                |          |   |
| XXXXX                | xxxxxxx@xx.xx                              |                |          |   |
| 1820                 | Ta.                                        |                | _        |   |
| 新し                   | いパスワード                                     |                |          |   |
| 新し                   | いパスワード (確認)                                |                |          |   |
| 8~12文                | 字の半角英数字                                    |                |          |   |
|                      | パスワードを表示する                                 | 5              |          |   |
|                      | パスワードを再設定                                  |                |          |   |
| 不正口                  | 1グイン防止のご注意事                                | 頁              |          | ľ |
| ▲ 他社<br>▲ パス<br>は極力例 | サービスとは違うパスワードを<br>ワードは定期的に変更し、過ま<br>吏用しない。 | E設定する<br>5に使用し | 。<br>たもの |   |
| +                    | -> 🖄 🖉                                     | മ              | Ø        |   |

新しいパスワードを入力し、「パスワード を再設定」をタップ

パスワードが再設定されました。 保護者ページを開く場合、「保護者ペ ージを開く」をタップ

# パスワードを変更する

保護者アカウントのパスワードを変更できます。

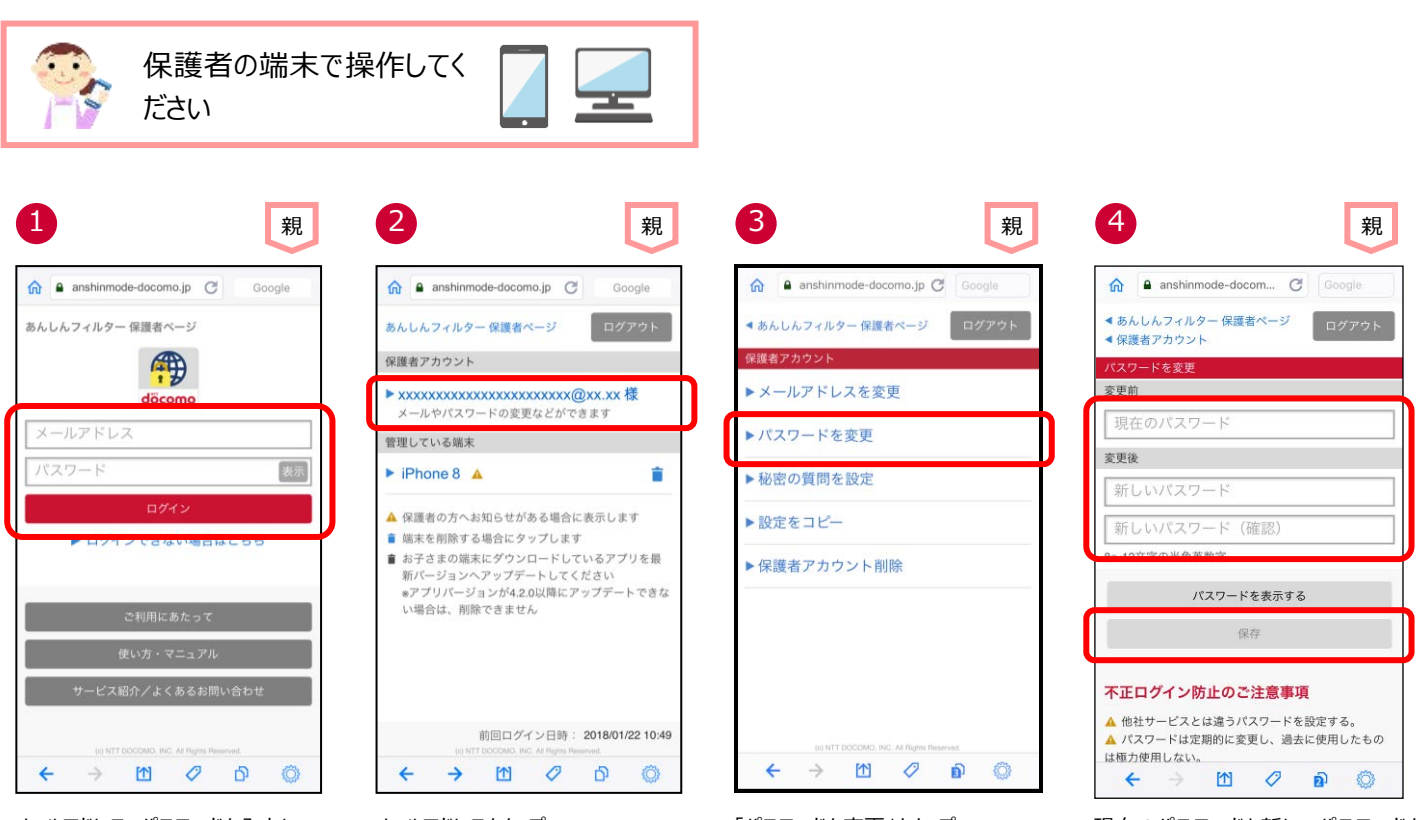

メールアドレス、パスワードを入力し、 「ログイン」をタップ

メールアドレスをタップ

「パスワードを変更」をタップ

現在のパスワードと新しいパスワードを 入力し、「保存」をタップ

# 登録したメールアドレスを忘れた

登録したメールアドレスを忘れた場合、パスワードや秘密の質問と答えがわかれば、確認することができます。

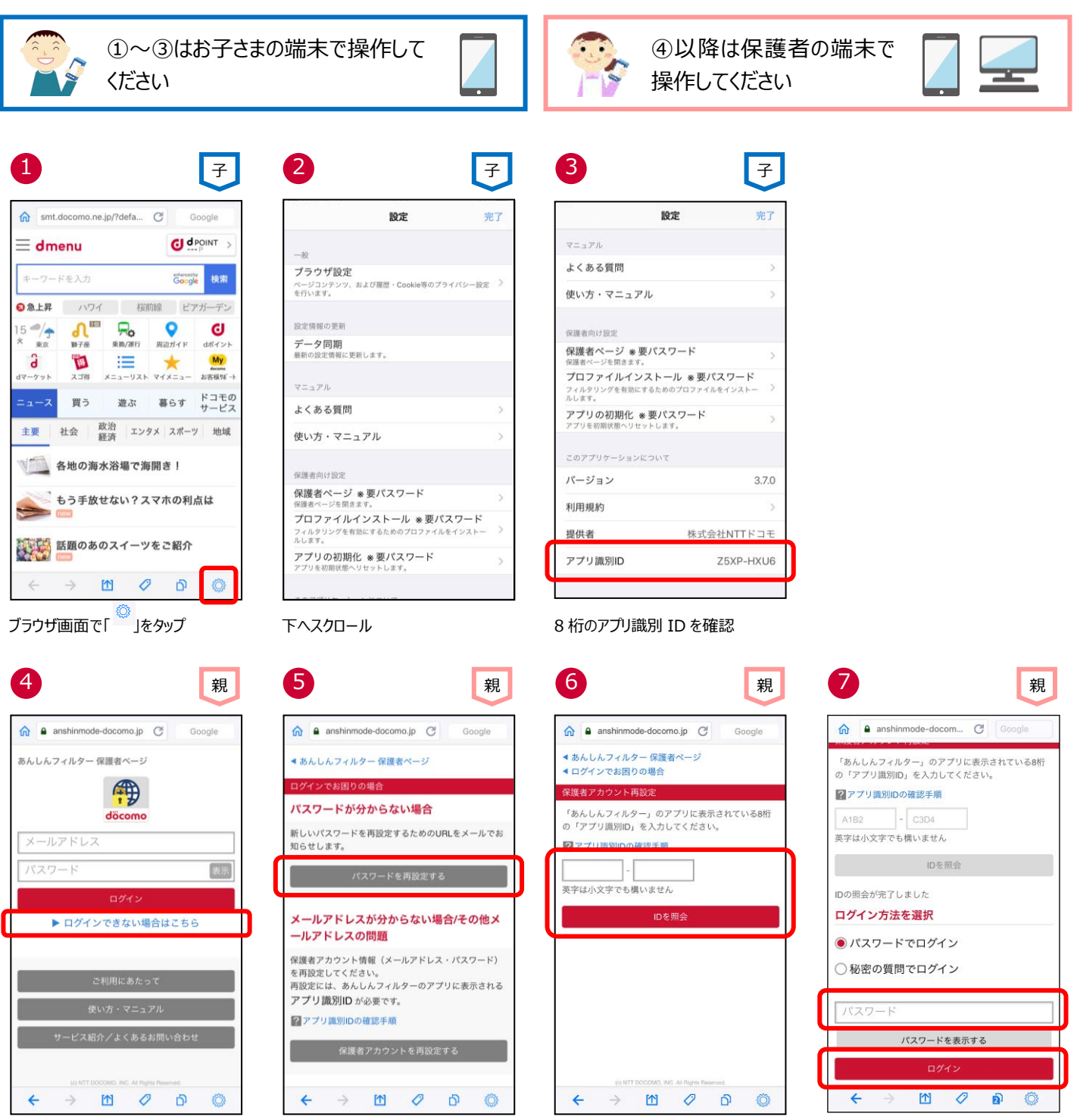

「ログインできない場合はこちら」をタップ

← → 凹 ◇ ▷ ◎
「保護者アカウントを再設定する」をタッ プ

③で確認したアプリ識別 ID を入力し、 「ID を照会」をタップ パスワード入力し、「ログイン」をタップ (※1)

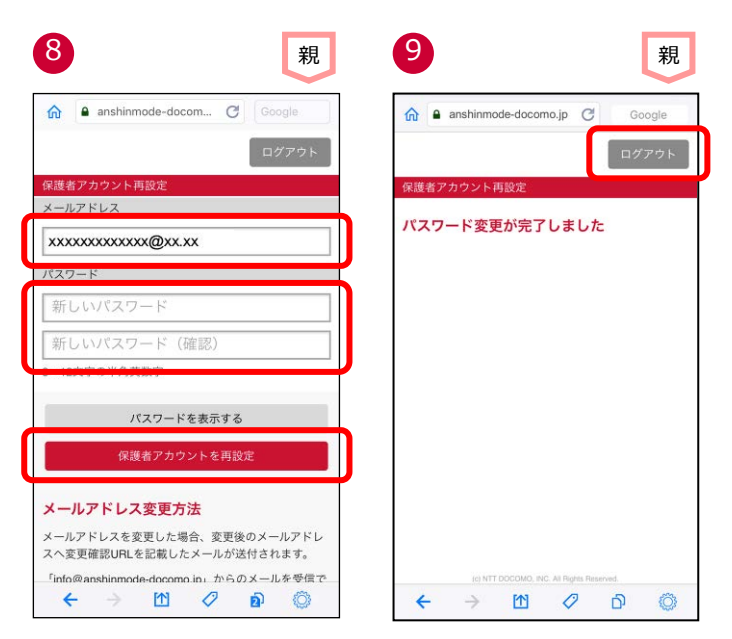

メールアドレスを確認できます。 新しいパスワードを入力し、「保護者ア カウントを再設定」をタップ パスワードが再設定されました。 「ログアウト」をタップ

※1 秘密の質問と答えを登録している場合、秘密の質問と答えでログインすることもできます。

# 登録したメールアドレスを変更する

保護者アカウントで登録したメールアドレスを変更できます。

ただし、保護者アカウントとして使用しているメールアドレスへは変更できません。その場合は、アプリを初期化し、再度保護者アカウン ト登録してください。

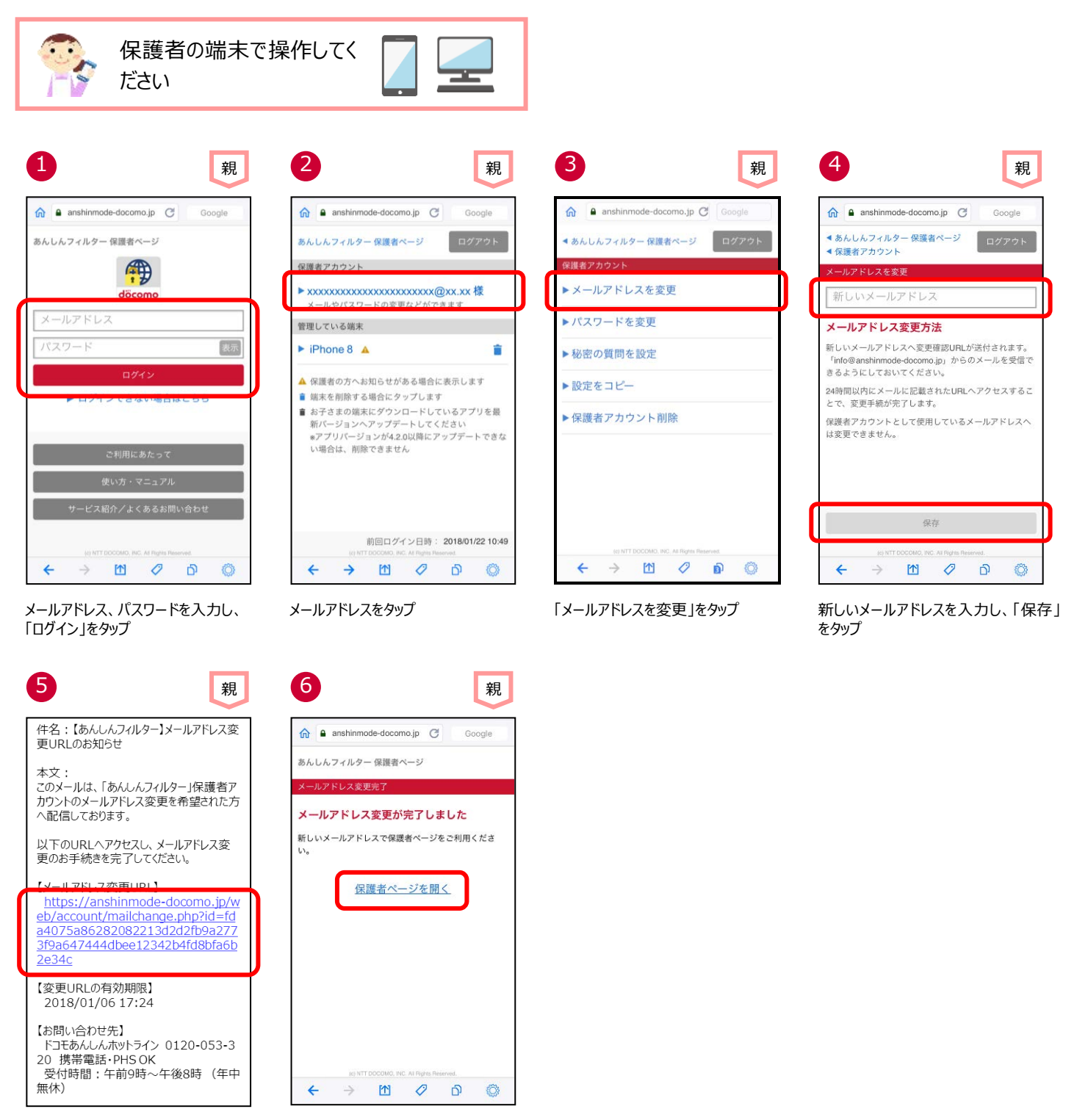

④で入力したメールアドレスに送信されるメールに記載されたメールアドレス変更URLをタップ

メールアドレスが変更されました。 保護者ページを開く場合、「保護者ペ ージを開く」をタップ

# プロファイルが削除された

保護者アカウントを登録後、お知らせメールの通知設定で、プロファイル削除のお知らせが「有効」となっている場合、保護者にプロファ イルが削除されたことを知らせるメールが届きます。

プロファイル削除のお知らせメールが届いた場合、「プロファイルを再インストールする」をご参照のうえ、速やかにインストールしてください。

<プロファイル削除のお知らせメール例>

件名:【あんしんフィルター】プロファイル削除 のお知らせ 本文: このメールは、「あんしんフィルター」お知らせメ ールご利用の方へ配信しております。 お子さまがご利用の端末でプロファイルが削 除されました。 プロファイルが削除された状態でご利用を続 けた場合、お子さまが有害なアプリを利用す る危険があります。 お子さまの端末にプロファイルのインストールを 行ってください。 【対象端末】 たろう (iPhone8) 【アプリ識別 ID】 A1B2-C3D4 【削除検出日時】 2018/07/10 20 時 【インストール手順】 iPhone 「あんしんフィルター」画面右下の、歯車アイコ ンをタップ> [プロファイルインストール] IPad 「あんしんフィルター」画面左上の、歯車アイコ ンをタップ> [プロファイルインストール] 【お問い合わせ先】 ドコモあんしんホットライン 0120-053-320 携帯電話·PHS OK 受付時間:午前9時~午後8時(年 中無休)

# プロファイルを再インストールする

お子さまがプロファイルを削除してしまった場合、以下の手順でプロファイルを再インストールしてください。 プロファイルをインストールしないと、Safari/アプリの制限やお子さまが利用できる時間を制限することができません。

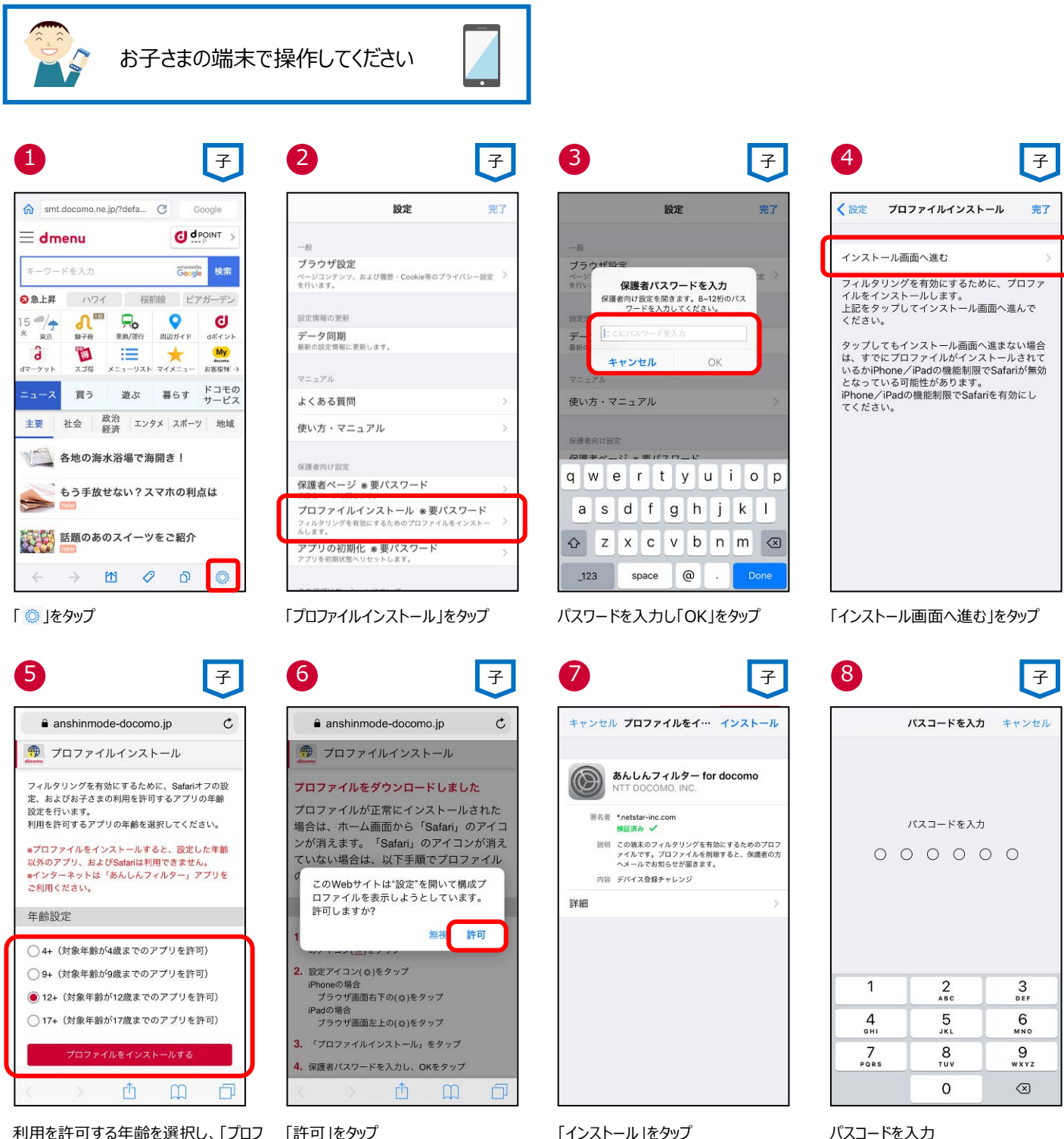

利用を許可する年齢を選択し、「プロフ ァイルをインストールする」をタップ

「許可」をタップ

パスコードを入力

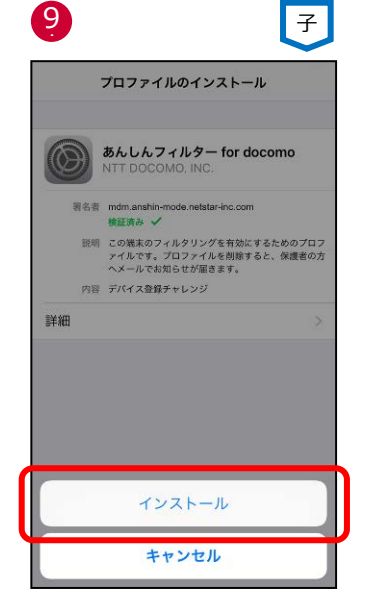

10

キャンセル

ルート証明書

のリストに追加されます。

できるようになります。

モバイルデバイス管理

警告

証明書"あんしんフィルター for docomo"をイン ストールすると、iPhoneにある信頼できる証明書

このプロファイルをインストールすると、 "https://mdm.anshin-mode.netstarinc.com/0/17154742/17154742/ios-command"

の管理者がお使いのiPhoneをリモートで管理

管理者に、お使いのiPhone上の個人情報の収集、

アカウントと機能制限の追加・削除、Appのイン ストール・管理・一覧表示、およびデータのリモ ート消去を許可します。

子

インストール

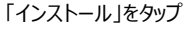

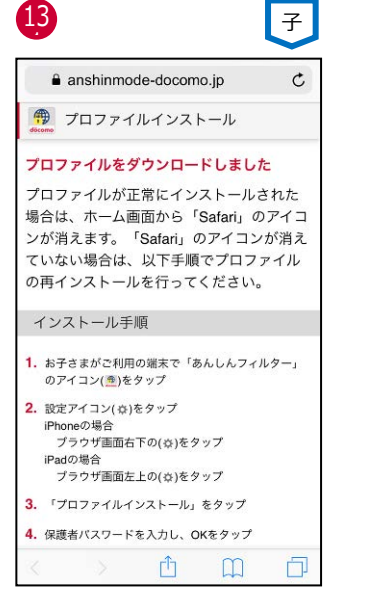

画面が閉じたら、プロファイルのインスト ールは完了です ※数秒後にこの画面が閉じます

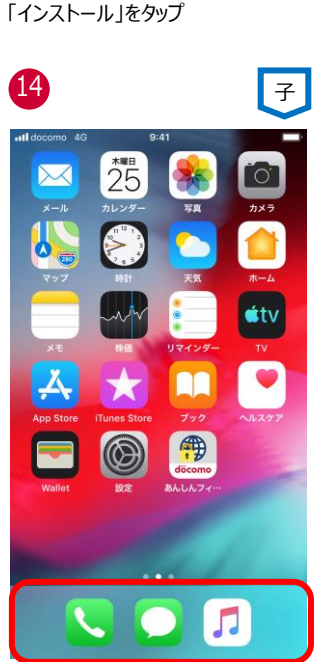

ホーム画面を表示し、Safari のアイコン が表示されていなければ、プロファイルが 正常にインストールされています。

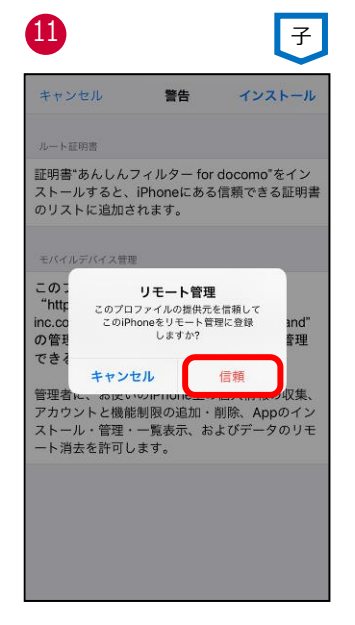

「信頼」をタップ

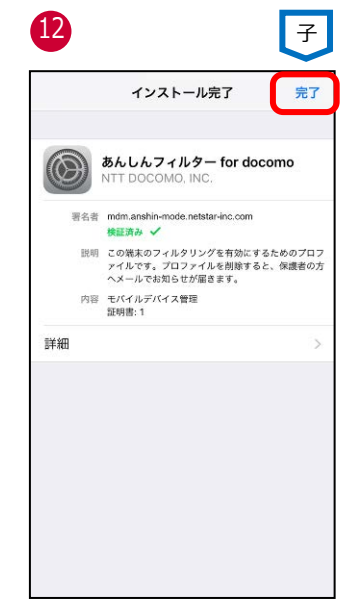

「完了」をタップ

一定期間利用がない場合の通知や、プロファイルが削除された場合の通知を行うように変更できます。

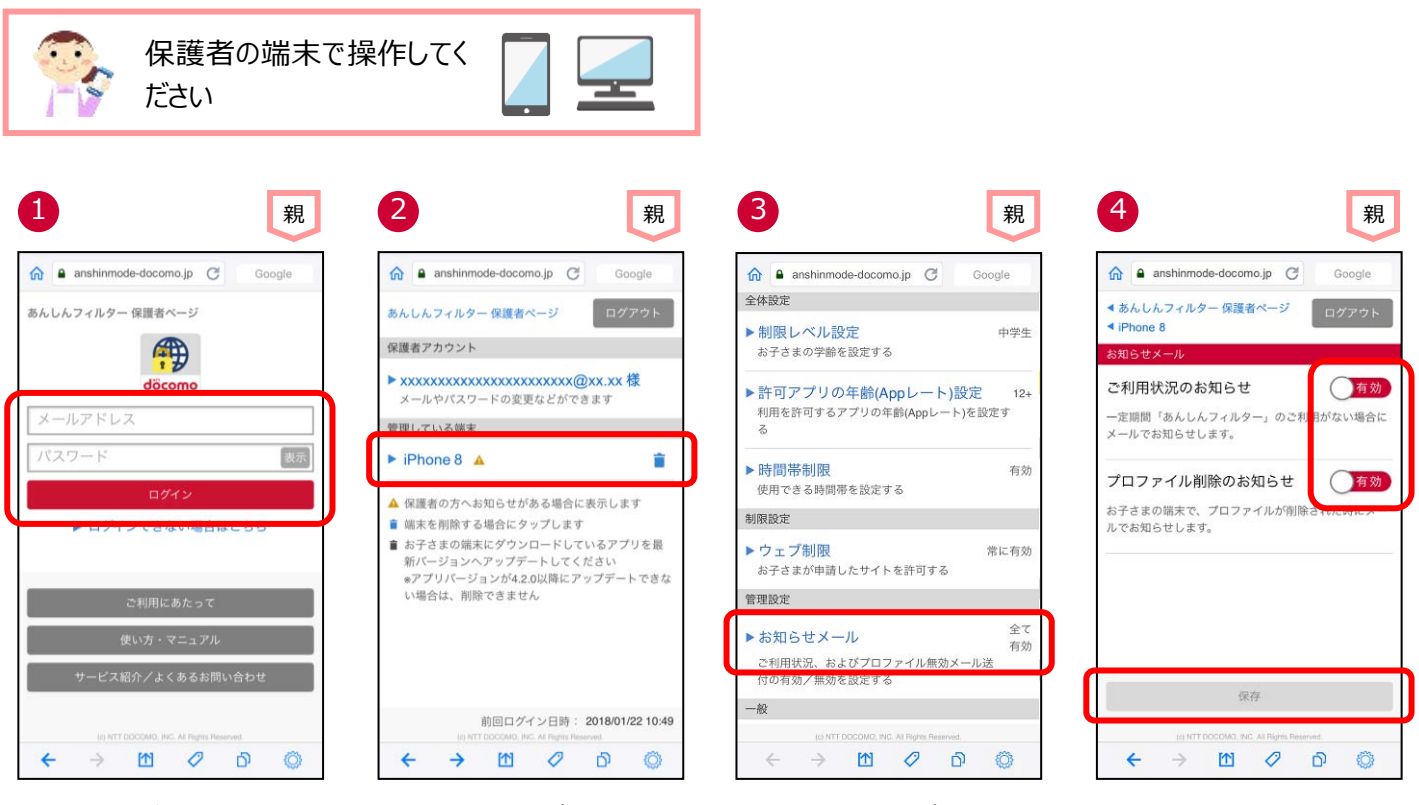

メールアドレス、パスワードを入力し、 「ログイン」をタップ

お子さまの端末をタップ

「お知らせメール」をタップ

通知するか否かを選択し、「保存」をタップ

# 管理している端末名を変更する

管理している端末名をわかりやすい名前に変更できます。

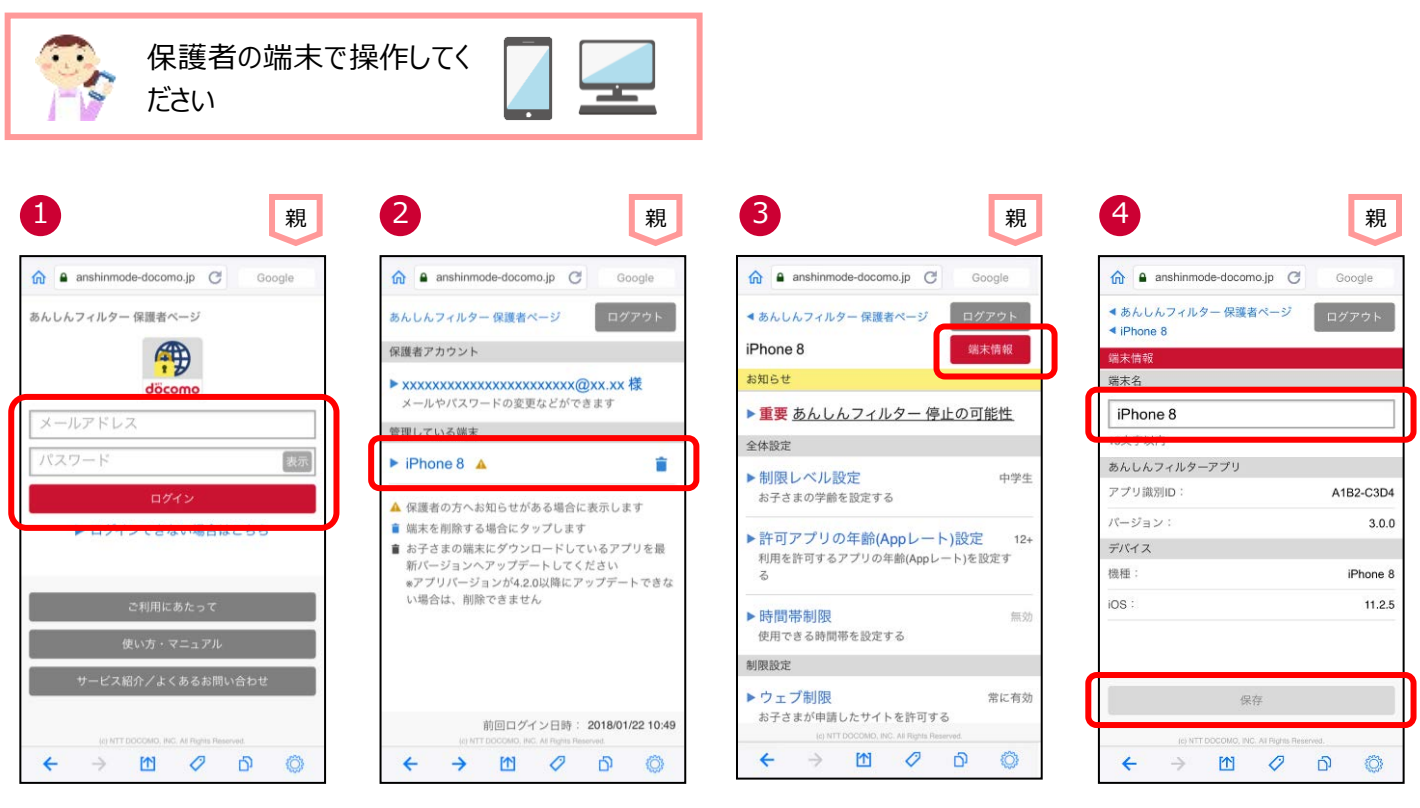

メールアドレス、パスワードを入力し、 「ログイン」をタップ

お子さまの端末をタップ

「端末情報」をタップ

端末名を入力し、「保存」をタップ

# アプリの利用を止める

アプリの利用を止める場合、「あんしんフィルター」アプリの初期化を行ってから、アプリをアンインストールする必要があります。

#### ■お子さまのスマートフォンで操作する場合

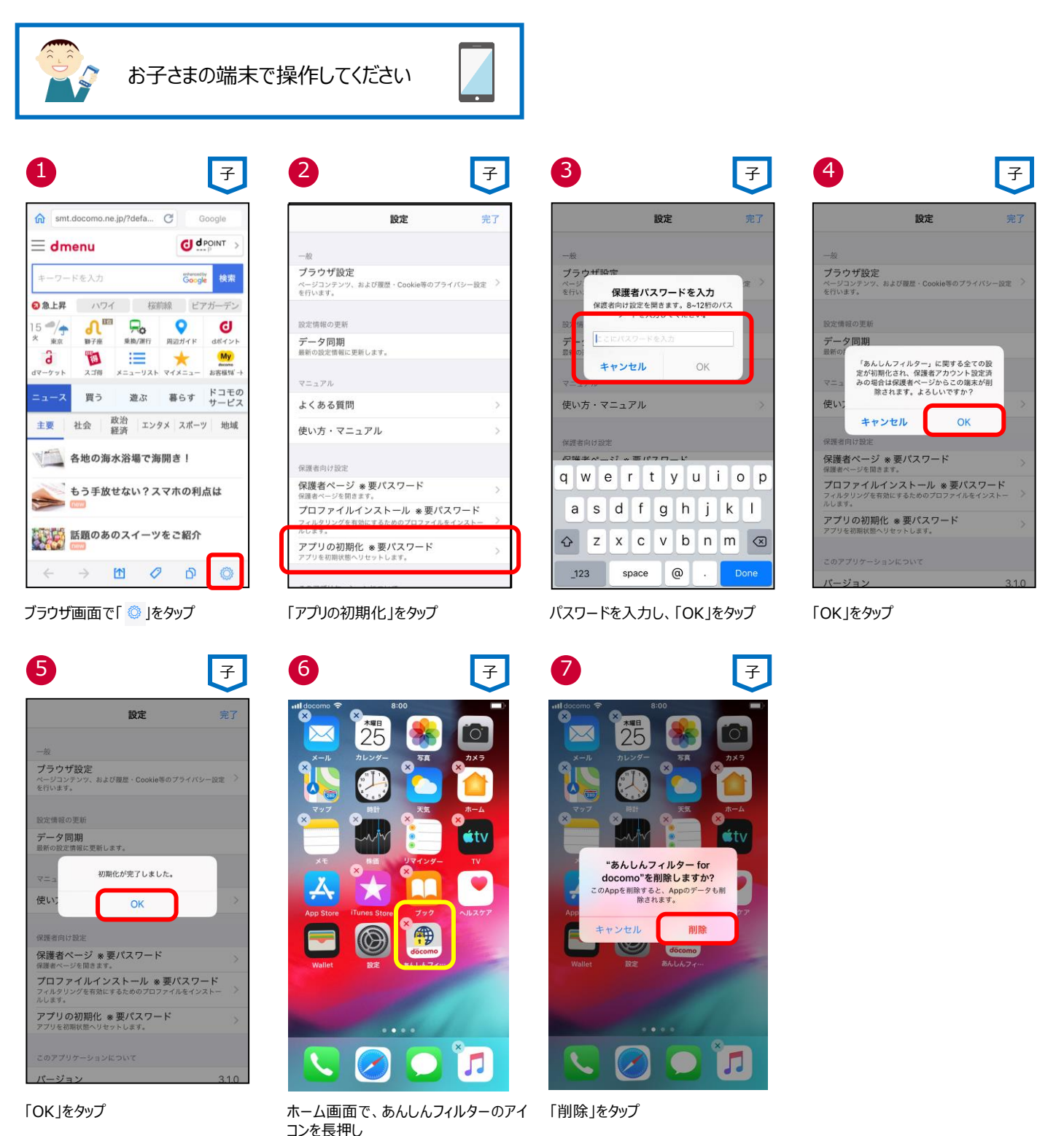

※あんしんフィルターを初期化せずにアンインストール(削除)した場合、プロファイルは削除されませんので、個別にプロファイルを削除してください。

あんしんフィルターを初期化すれば、同時にプロファイルも削除されます。

#### ■保護者ページから操作する場合

※保護者ページから操作した場合、お子さまの端末にインストールされた「あんしんフィルター」アプリは初期されますが、アプリ自体は残ったままとなります。アプリを削除する場合は、お子さまの端末で、前ページの⑥~⑦の操作をしてください。

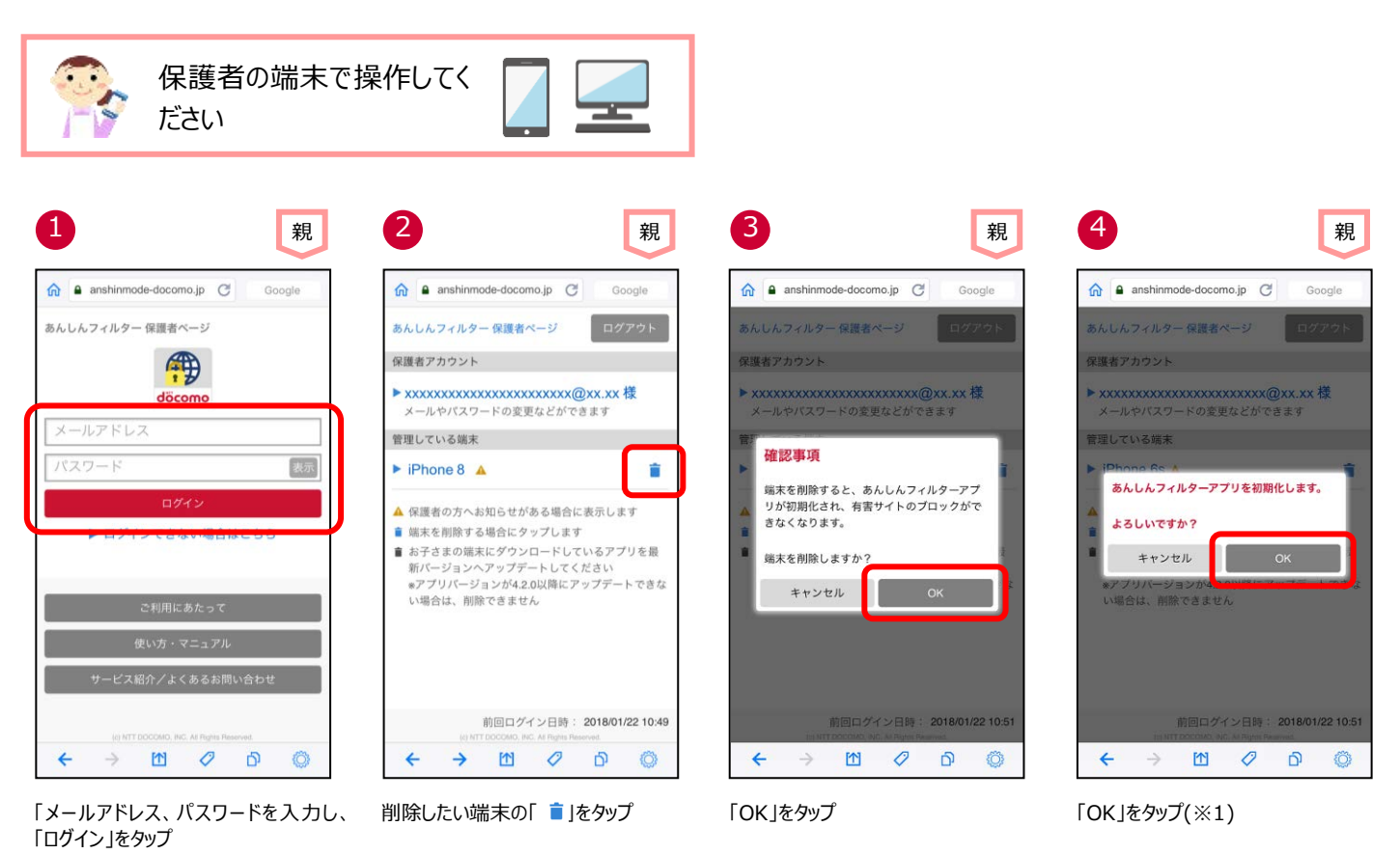

※1 お子さまのスマートフォンの「あんしんフィルター」が初期化されても、「あんしんフィルター」のアイコンは画面に残りますので、アイコン を消したい場合、アプリを削除してください。

# 保護者の方がお使いのアプリを初期化する

保護者の iPhone・iPad にインストールした「あんしんフィルター」アプリの利用を止める場合、保護者の端末でアプリを初期化することができます。

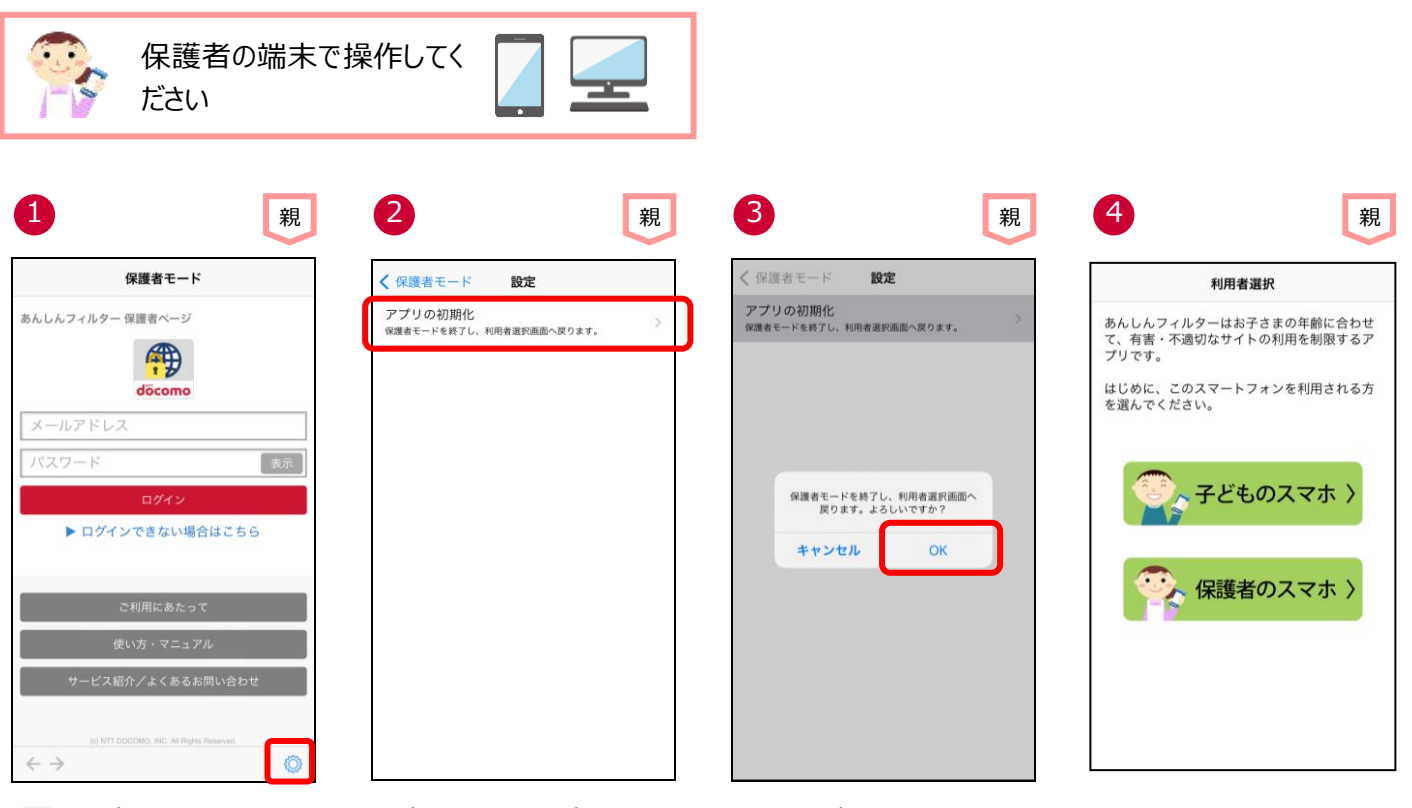

「 🔘 」をタップ

「アプリの初期化」をタップ

「OK」をタップ

「利用者選択」画面に戻ります

# 保護者アカウントを削除する

#### ★注意事項★

保護者アカウントを削除すると、登録した全ての端末のあんしんフィルターが初期化されフィルタリングが機能しなくなります。 お子さまの端末でフィルタリングの必要がなくなった場合のみ削除するようにしてください。

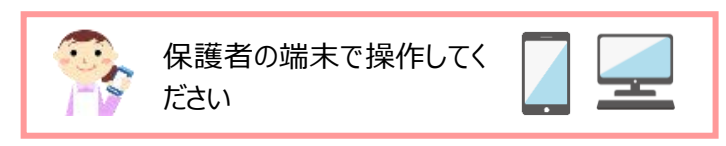

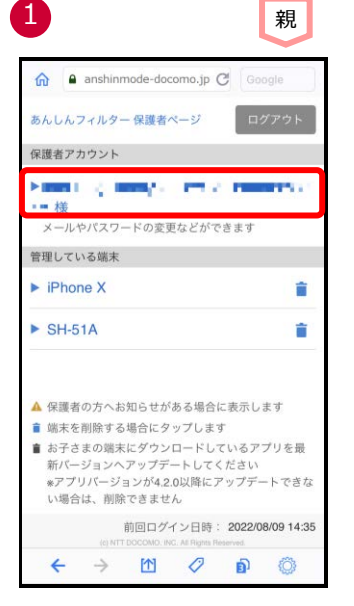

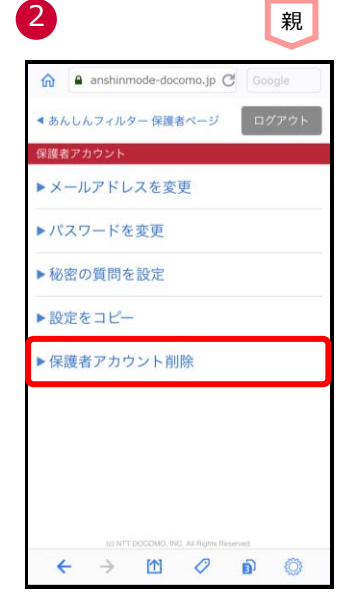

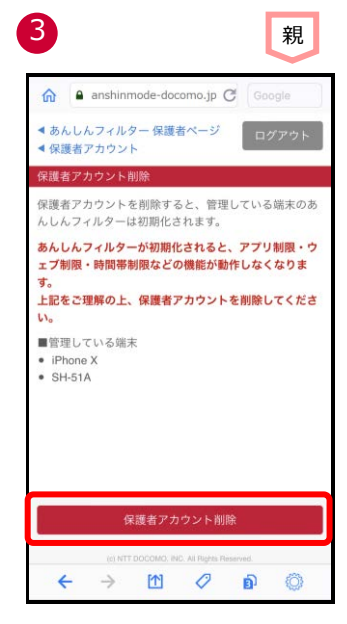

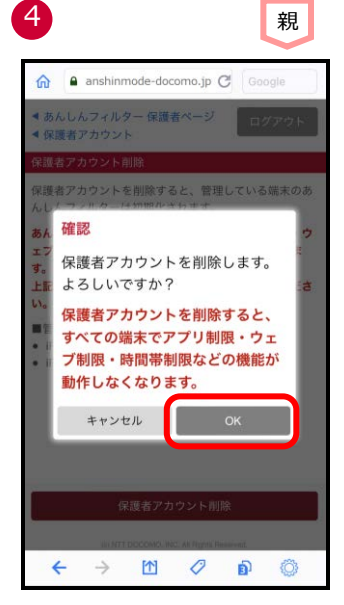

保護者ページにログインし、保護者アカ ウントのメールアドレスをタップ 「保護者アカウント削除」をタップ

注意事項をご確認のうえ、「保護者アカ ウント削除」をタップ

「OK」をタップ ※「OK」をタップすると直ぐに削除され、 元に戻せませんのでご注意ください

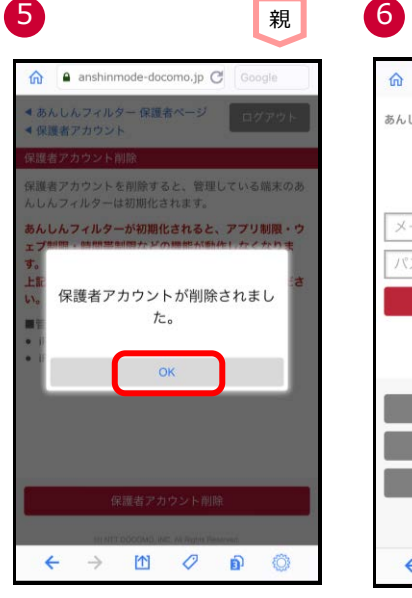

「OK」をタップ

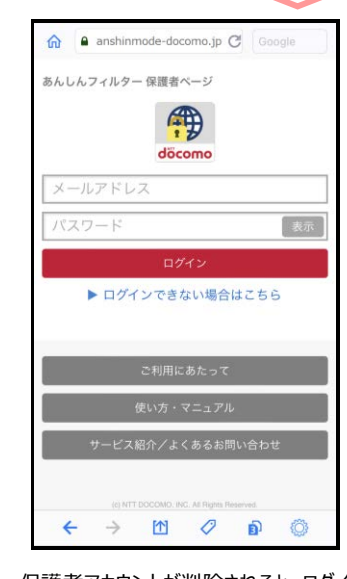

保護者アカウントが削除されると、ログイン画面に戻ります

※保護者アカウントを削除すると、管理する端末の「【あんしんフィルター】端末削除のお知らせ」メールが届きます。

親

# (参考)各種パスワード(パスコード)

| 名称                 | 内容                                                          | 文字数                       |
|--------------------|-------------------------------------------------------------|---------------------------|
| 仮パスワード             | あんしんフィルターの初期設定時に設定するパスワードです。<br>保護者アカウント登録後に無効となります。        | 数字 4 桁                    |
| 保護者パスワード           | 保護者アカウント登録時に設定するパスワードです。<br>保護者の方が決めてください。                  | 英数字 8~12 桁                |
| パスコード              | iPhone/iPadの画面ロックなどに利用するパスコードです。                            | 4桁の数字、6桁の数字、または任意の<br>英数字 |
| スクリーンタイム・<br>パスコード | iPhone/iPad のスクリーンタイム制限を行う場合に利用するパスコードです。<br>保護者の方が決めてください。 | 数字 4 桁                    |